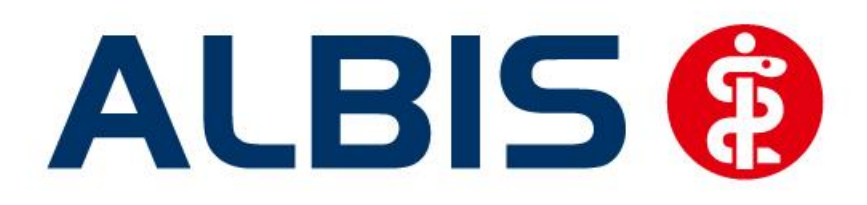

# S3C

# Wirkstoffverordnung und Medikationskatalog Sachsen und Sachsen (Ergänzung)

Stand Dezember 2014

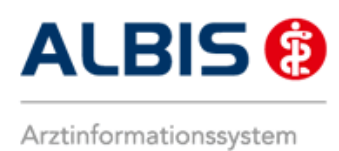

## Inhaltsverzeichnis

| Fr  | reischalt                                                                                     | ung und Aktivierung                                                                                                    | 3                                                                                                    |
|-----|-----------------------------------------------------------------------------------------------|----------------------------------------------------------------------------------------------------|----------------------------------------------------------------------------------------------------|
| 1.1 | Dialo                                                                                         | g zur Aktivierung der Softwareprobe                                                                                                    |                                                                                                    |
| 1.2 | Freisc                                                                                        | haltung per Freischaltcode                                                                                                    | 4                                                                                                    |
| 1.3 | Vertra                                                                                        | ag freischalten                                                                                                    | 4                                                                                                    |
| 1.  | 3.1                                                                                           | Weg 1                                                                                                    | 4                                                                                                    |
| 1.  | 3.2                                                                                           | Weg 2                                                                                                    | 6                                                                                                    |
| 1.4 | Aktivi                                                                                        | erung der Arzt-Vertragsteilnahme                                                                                                    | 8                                                                                                    |
| ١V  | /- Verwa                                                                                      | ltung                                                                                                    | 11                                                                                                    |
| 2.1 | Regist                                                                                        | er Patientenverwaltung                                                                                                    | 12                                                                                                    |
| 2.2 | Regist                                                                                        | ter Information                                                                                                    |                                                                                                    |
| 2.  | 2.1                                                                                           | Anzeigen                                                                                                    |                                                                                                    |
| 2.3 | Schne                                                                                         | ller Aufruf der IV-Verwaltung                                                                                                    | 15                                                                                                    |
| V   | erordnu                                                                                       | ngen                                                                                                    | 16                                                                                                    |
| 3.1 | Veror                                                                                         | dnen mit dem ifap praxisCENTER 3 - Einstellungen in ALBIS                                                                                                    |                                                                                                    |
| 3.2 | Arzne                                                                                         | imittelempfehlung                                                                                                    |                                                                                                    |
| 3.3 | Veror                                                                                         | dnung von Wirkstoffen                                                                                                    |                                                                                                    |
|     | 3.3.1.1                                                                                       | Indikationsrecherche in ifap praxisCENTER 3                                                                                                    | 21                                                                                                    |
|     | 3.3.1.2                                                                                       | Indikationsrecherche aus dem Albis Rezeptdialog                                                                                                    | 22                                                                                                    |
| 3.  | .3.2                                                                                          | Aufruf der IMM-Informationen aus Albis                                                                                                    | 24                                                                                                    |
|     | Fi<br>1.1<br>1.2<br>1.3<br>1.<br>1.4<br>N<br>2.1<br>2.2<br>2.3<br>V<br>3.1<br>3.2<br>3.3<br>3 | Freischalt         1.1       Dialog         1.2       Freisc         1.3       Vertra         1.3.1       1.3.2         1.4       Aktivi         IV- Verwa         2.1       Regist         2.2       Regist         2.3       Schne         Verordnut         3.1       Veror         3.3       Veror         3.3.1.1       3.3.1.2         3.3.2       S.1 | Freischaltung und Aktivierung.         1.1       Dialog zur Aktivierung der Softwareprobe         1.2       Freischaltung per Freischaltcode         1.3       Vertrag freischalten         1.3.1       Weg 1         1.3.2       Weg 2         1.4       Aktivierung der Arzt-Vertragsteilnahme         IV- Verwaltung |

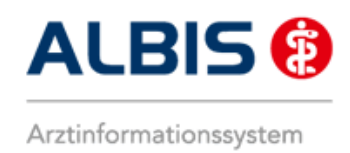

### 1 Freischaltung und Aktivierung

Ab der Version 11.60 gibt es zwei verschiedene Wege zur Freischaltung und Aktivierung des Vertrags:

- a) Über einen Dialog zur Nutzung der Softwareprobe
- b) Über die Eingabe eines Freischaltcodes

#### 1.1 Dialog zur Aktivierung der Softwareprobe

Bei Patienten die bezüglich der Versichertendaten für den Vertrag geeignet sind, erscheint nach Ausstellung eines Rezepts folgender Dialog:

| Komfortfunktionen zur Verordnung                                                                                                    | × |  |  |  |  |  |  |
|----------------------------------------------------------------------------------------------------|---|--|--|--|--|--|--|
| Für Sie zum Ausprobieren:<br>Wirkstoffverordnung (WiVo) und Medikationskatalog (IMM)                                                                                                   | * |  |  |  |  |  |  |
| Hiermit erhalten Sie die Möglichkeit, eine softwaregestützte und verwechslungssichere<br>Wirkstoffverordnung auszustellen. Diese kann in jeder Apotheke Deutschlands eingelöst werden. |   |  |  |  |  |  |  |
| Der Medikationsdialog bietet Ihnen für derzeit elf versorgungsrelevante Indikationen evidenzbasierte<br>Verordnungsempfehlungen, ohne Ihre Therapiehoheit einzuschränken.              |   |  |  |  |  |  |  |
|                                                                                                    |   |  |  |  |  |  |  |
|                                                                                                    |   |  |  |  |  |  |  |
|                                                                                                    |   |  |  |  |  |  |  |
|                                                                                                    | Ŧ |  |  |  |  |  |  |
| Jetzt freischalten Später erinnern Nicht freischalten Informationen                                                                                                    |   |  |  |  |  |  |  |

Über diesen Dialog haben Sie die Möglichkeit die Softwareprobe Wirkstoffverordnung und Medikationskatalog zu aktivieren. Diese kostenlose Softwareprobe können Sie bis zum 31.12.2015 nutzen.

Die gezeigten Schaltflächen haben folgende Funktionen:

- Wenn Sie die Funktionen zu diesem Modul direkt aktivieren möchten, betätigen Sie die Schaltfläche Jetzt freischalten. Im Hintergrund werden nun die erforderlichen Einstellungen in ALBIS vorgenommen um die Funktionen nutzen zu können.
- Möchten Sie sich zu diesem Zeitpunkt noch nicht entscheiden ob Sie die Softwareprobe nutzen möchten, betätigen Sie die Schaltfläche Später erinnern, so erscheint der Dialog erst am nächsten Tag erneut.

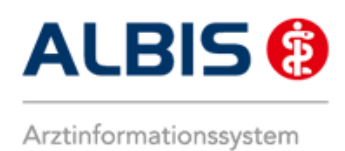

- Wenn Sie die Schaltfläche Nicht freischalten betätigen werden keine weiteren Aktionen zur Aktivierung ausgeführt und der Dialog wird geschlossen. In diesem Fall wird der Dialog kein weiteres Mal aufgerufen.
- Über Informationen öffnet sich ein Dokument mit Detailinformationen zur Wirkstoffverordnung etc.

#### Hinweis:

Die beschriebenen Funktionen der Schaltflächen in diesem Dialog beziehen sich jeweils auf den jeweiligen Arzt.

Der Aktivierungsprozess ist erst nach dem nächsten Neustart von ALBIS abgeschlossen. Die volle Funktionalität steht Ihnen somit erst danach zur Verfügung.

#### 1.2 Freischaltung per Freischaltcode

Im Folgenden beschreiben wir Ihnen die Freischaltung und die Aktivierung des Vertrages S3C Wirkstoffverordnung und Medikationskatalog Sachsen und Sachsen (Ergänzung).

#### **1.3** Vertrag freischalten

Das Freischalten kann über zwei Wege erfolgen:

#### 1.3.1 wirWeg 1

Bitte gehen Sie über den Menüpunkt Abrechnung Integrierte Versorgung Freischalten

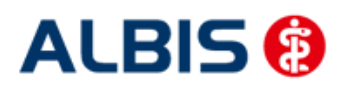

ALBIS – S3C – Wirkstoffverordnung und Medikationskatalog – Sachsen

| Abrechnung Privat IGeL Statistik                                                                   | Stammdaten Optionen Ansicht                                                                                                    |
|----------------------------------------------------------------------------------------------------|----------------------------------------------------------------------------------------------------|
| Vorbereiten<br>KBV-Prüfprogramm<br>Protokolle<br>Onlineversand<br>Datenträger erstellen<br>Quartal | E Solution (1) (1) (1) (1) (1) (1) (1) (1) (1) (1)                                                                                                    |
| AODT<br>NDT<br>SADT Archivieren<br>Praxisgebühr                                                    | ERP D <sup>m</sup> II D <sup>m</sup> II B <u>K</u> B <u>K</u> K <u>H</u> K K <u>H</u> K K <u>K</u> K K <u>K</u> K K <u>K</u> K K K <u>K</u> K K K K K K |
| Integrierte Versorgung                                                                             | Verwaltung                                                                                                    |
| Studienverwaltung                                                                                  | → ToDo-Liste                                                                                                    |
| eHautkrebs-Screening<br>Früherkennungskoloskopie<br>Hörgeräteversorgung                            | <ul> <li>Freischalten</li> <li>Update</li> <li>Info</li> </ul>                                                                                                    |
| Direktabrechnung                                                                                   | • []                                                                                                    |

Anschließend erscheint ein Arztwahldialog, in dem Sie entweder einen Arzt oder eine Arztnummer auswählen können. Über den Druckknopf wird die Arztauswahl übernommen.

| Arztwahl          |                                             | × |
|-------------------|---------------------------------------------|---|
| – Bearbeitung fü  | ür                                          |   |
|                   | gesamt 🛛 👻 gesamt / oder Filter nach Person |   |
| Arzt:             | Arzt A B989999901 999999901 Dr. Arzt A      |   |
|                   |                                             |   |
|                   |                                             |   |
|                   |                                             |   |
|                   |                                             |   |
|                   |                                             |   |
| (N)BS <u>N</u> R: | 989999901 👻                                 |   |
|                   |                                             |   |
|                   |                                             |   |
|                   |                                             |   |
|                   |                                             |   |
|                   |                                             |   |
|                   |                                             |   |
|                   | OK Abbruch                                  |   |

Im Anschluss erscheint der Dialog Freischaltung – Neues Modul, in dem Ihr persönlicher Freischaltcode eingetragen werden muss.

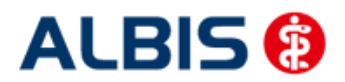

ALBIS – S3C – Wirkstoffverordnung und Medikationskatalog – Sachsen

| Freischaltung -                 | [Neues Modul]                             |                         | <b>-</b> |
|---------------------------------|-------------------------------------------|-------------------------|----------|
| Einen Freischa<br>Zusendung ein | ltcode erhalten Sie<br>ies entsprechender | durch die<br>NVertrages |          |
|                                 |                                           |                         |          |
|                                 |                                           |                         |          |
|                                 |                                           |                         |          |
|                                 | OK                                        | Abbruch                 |          |

Nach der Eingabe Ihres persönlichen Freischaltcodes bestätigen Sie bitte diese Eingabe durch Betätigen des Druckknopfes

Es erscheint folgende Hinweismeldung:

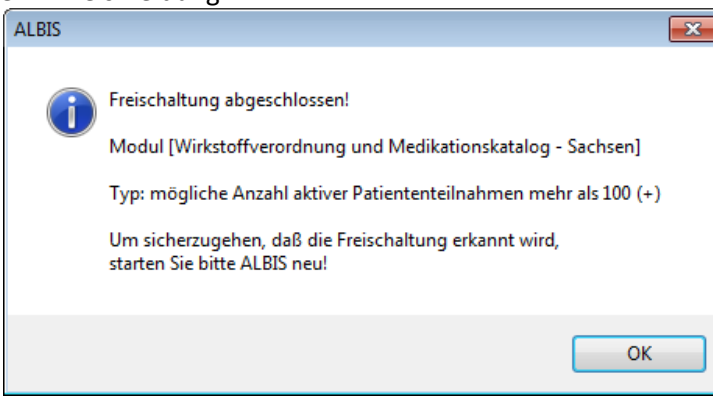

Durch Betätigen des Druckknopfes ist die Freischaltung für das Modul durchgeführt. Bitte wiederholen Sie den Vorgang für das Modul S3C Wirkstoffverordnung und Medikationskatalog -Sachsen (Ergänzung)

#### 1.3.2 Weg 2

Bitte gehen Sie über den Menüpunkt Abrechnung Integrierte Versorgung IV-Verwaltung.

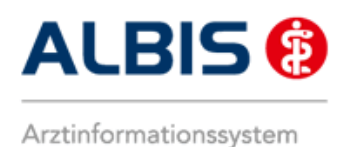

#### Es erscheint folgender Dialog:

| Supjeter.                                                                                                    |                            | Module:                                                           | 7                                                                       | 🔽 Favori                              | t                                                                                                    |
|----------------------------------------------------------------------------------------------------|----------------------------|-------------------------------------------------------------------|-------------------------------------------------------------------------|---------------------------------------|----------------------------------------------------------------------------------------------------|
| CGM Versorgungssteuerung<br>Deutsche BKK<br>DMP<br>FoodXperts<br>HÄVG Hausärztliche Vertrags<br>LifeScan<br>medicaltex<br>Mediverbund<br>S3C<br>formation Patientenverwaltur | gemeinschaft eG            | Aktive Verträge (2)<br>Wirkstoffverordnung<br>Wirkstoffverordnung | Inaktive Verträge (0)<br>und Medikationskatalo<br>und Medikationskatalo | og - Sachsen<br>og - Sachsen (Ergänzt | Vertrag<br>Freigeschaltet (+)<br>Stapeldruck<br>Deaktivieren<br>Statistik                                       |
| atientenverwaltung für das Mo                                                                                                    | dul [Wirkstoffverordr      | nung und Medikationska                                            | talog - Sachsen].                                                       |                                       |                                                                                                    |
| Alle (0) Eingeschrieben (0)                                                                                                    | Beantragt (0) Im V         | ersand (0) Erinnerung                                             | (0) Ausgeschlossen (                                                    | 0) Teilnahn 🔹 🕨                       | Patient <u>s</u> uchen                                                                                          |
| Alle (0) Eingeschrieben (0)<br>Patient                                                                                                    | Beantragt (0) Im V<br>Nr   | ersand (0) Erinnerung                                             | (0) Ausgeschlossen (<br>Geboren                                         | 0) Teilnahn 🔹 🕨<br>Telefon I          | Patient suchen       Einschreiben       Vertretung                                                              |
| Alle (0) Eingeschrieben (0) Patient                                                                                                    | Beantragt (0)   Im V<br>Nr | ersand (0)   Erinnerung                                           | (0) Ausgeschlossen (<br>Geboren                                         | 0) Teilnahn 🔹 🔌<br>Telefon I          | Patient <u>s</u> uchen<br>Einschreiben<br>Vertretung<br>Patientenerklärung                                      |
| Alle (0) Eingeschrieben (0) Patient                                                                                                    | Beantragt (0) Im ∀<br>Nr   | ersand (0)   Erinnerung                                           | (0) Ausgeschlossen (<br>Geboren                                         | 0) Teilnahn () ><br>Telefon I         | Patient <u>suchen</u><br>Einschreiben<br>Vertretung<br>Patientenerklärung<br>Ausschließen                       |
| Alle (0) Eingeschrieben (0) Patient                                                                                                    | Beantragt (0) Im V         | ersand (0)   Erinnerung                                           | (0) Ausgeschlossen (<br>Geboren                                         | 0) Teilnahn 🛃 🕨<br>Telefon I          | Patient <u>suchen</u><br>Einschreiben<br>Vertretung<br>Patientenerklärung<br>Ausschließen<br><u>E</u> rinnerung |

#### Betätigen Sie bitte den Druckknopf Freischalten, es erscheint der nachfolgende Freischalt-Dialog:

| Freischaltung - [Neues Modul]                                                           | × |
|-----------------------------------------------------------------------------------------|---|
| Einen Freischaltcode erhalten Sie durch die<br>Zusendung eines entsprechenden Vertrages |   |
|                                                                                         |   |
|                                                                                         |   |
| OK Abbruch                                                                              |   |

Nach der Eingabe Ihres persönlichen Freischaltcodes bestätigen Sie bitte diese Eingabe durch Betätigen des Druckknopfes

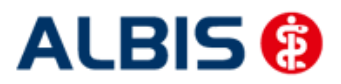

ALBIS – S3C – Wirkstoffverordnung und Medikationskatalog – Sachsen

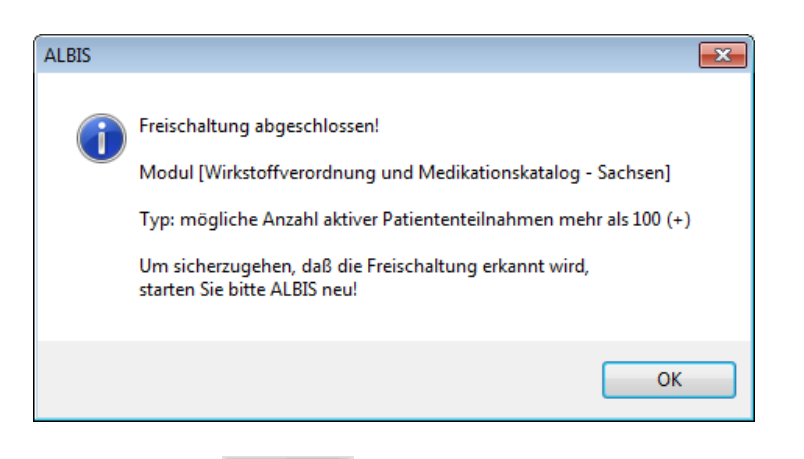

Durch Betätigung des Druckknopfes ist die Freischaltung für das Modul durchgeführt. Bitte wiederholen Sie den Vorgang für das Modul Wirkstoffverordnung und Medikationskatalog -Sachsen (Ergänzung).

#### 1.4 Aktivierung der Arzt-Vertragsteilnahme

Damit Sie mit dem Vertrag vollständig arbeiten können, ist es ebenfalls zwingend erforderlich, die Arzt-Vertragsteilnahme zu aktivieren.

Sie gelangen dorthin, indem Sie über das Menü Stammdaten Praxisdaten den Praxisstammdaten-Dialog aufrufen:

|             | Bezeichnung der Betriebsstätte(BSNR) | PLZ       | Ort      | BSNR.         |
|-------------|--------------------------------------|-----------|----------|---------------|
| 1           | Dr. med. Jochen ALBIS                | 56070     | Koblenz  | 939999900     |
|             |                                      |           |          |               |
| Hauptbei    | rriebsstättenverwaltung              | 4. Zuord  | nungen   |               |
| Nebenbe     | triebsstättenverwaltung              |           |          |               |
| Arz         | tdatenverwaltung                     |           |          |               |
|             | Lizenzbestellformular                | Praxisü   | bersicht |               |
| xisdaten (a |                                      |           |          |               |
| xisdaten (a | Praxistyp / Praxisname               | PLZ / Ort | KV-/     | Lizenz-Nummer |

Betätigen Sie den Druckknopf Arztdatenverwaltung, gelangen Sie in die Arztdatenverwaltung:

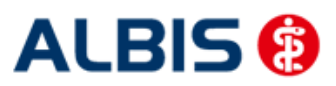

ALBIS - S3C - Wirkstoffverordnung und Medikationskatalog - Sachsen

| Arztdaten                                        |                         |                                                   |                                        |                                  | ×                                        |
|--------------------------------------------------|-------------------------|---------------------------------------------------|----------------------------------------|----------------------------------|------------------------------------------|
| Sortiert nach                                    | Arztdaten               | d PL 🔘 Au                                         | schl. GKV 🔘 Au                         | isschl. PL                       | kein RLV 🗌 Knappschaft                   |
| () Hanne () Hanne                                | Anrede:                 | Herr                                              | ⊚m ⊙w T                                | itel:                            |                                          |
|                                                  | Nachname:               | Arzt A                                            |                                        | Zusatz:                          |                                          |
| Arzt G/Arzt G                                    | Vorname:                | Arzt A                                            |                                        | geb.Datum:                       | 01.01.1952                               |
| Arzt U/Arzt U                                    | Person-ID:              | 0                                                 |                                        | KV Connec                        | Registrierung                            |
|                                                  | Anstellung:             | s <b>verhältnis</b><br>Vertragsarzt<br>sener Arzt | itz 🔿 Angestellte                      | r Arzt ⊙nio<br>rzt ⊚So           | ht ärztl. Mitarbeiter<br>nstiges         |
|                                                  | Tätig ab:               |                                                   | bis:                                   |                                  |                                          |
|                                                  | e-Mail:<br>VCS-Postfac  | וי<br>וי                                          |                                        |                                  |                                          |
|                                                  | EMS-User:               | eigenschafter                                     | Arch                                   | v-ID:                            | Erweitert                                |
|                                                  | Nr. L                   | ANR                                               | Arztname/Erläuter                      | una für vo                       | n bis                                    |
| ۲ ( III ) کې د د د د د د د د د د د د د د د د د د | 1 9                     | 99999901                                          | Dr. Arzt A                             | -                                |                                          |
| OK Abbrechen Übernehmen                          |                         |                                                   |                                        |                                  |                                          |
| Ändern <u>N</u> eu <u>R</u> ückgängig            | Erfass                  | inoseigenscha                                     | ften bearbeiten                        |                                  |                                          |
| Kopieren Löschen                                 | Über den                | Druckknopf "                                      | rfassungseigensch                      | aften bearbeite                  | n" haben Sie die                         |
| Ansicht Zuordnungsdaten                          | Möglichke<br>hinterlege | eit zu einer Pe<br>en. Personen                   | son z.B. eine oder<br>ohne LANR können | mehrere LANRs<br>hier die Pseudo | mit der Erläuterung zu<br>LANR erfassen. |

Markieren Sie bitte auf der linken Seite den entsprechenden Arzt, betätigen den Druckknopf Ändern und anschließend den Druckknopf Erweitert.

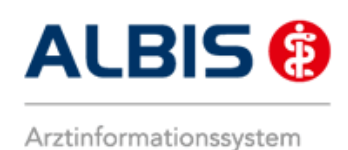

#### Es erscheint folgender Dialog:

| Weitere Arztdaten                                                          | <b>—</b>            |
|----------------------------------------------------------------------------|---------------------|
| Einheitliche Fortbildungsnummer ( EFN )                                    |                     |
| Landesärztekammer Nr. (LAEK.)<br>Daten zu Verträgen nach §73<br>HÄVG-Daten | _ Mediverbund-Daten |
| HÄVG ID                                                                    | Mediverbund-ID      |
| Mitgliedschaft im Hausärzteverband                                         | 10100003            |
| Mitglied im Hausärzteverband seit                                          |                     |
| Vertragsdaten                                                              |                     |
| Vertrag: Wirkstoffverordnung und Medikationska                             | talog - Sachser 💌   |
| Teilnahmebeginn: Teilnahmeend                                              | le:                 |
| Vertreterarzt:                                                             |                     |
| Leistungserbringergruppe: - Leistungserbringergrup                         | pe auswählen - 🔻    |
|                                                                            |                     |
|                                                                            |                     |
|                                                                            |                     |
|                                                                            |                     |
|                                                                            |                     |
|                                                                            |                     |
| Ändern Übernehmen Rückgängig                                               | ]                   |
| OK Abbrechen                                                               |                     |

Wähen Sie bitte im Bereich Vertrag das entsprechende Modul. Anschließend können Sie durch Betätigen des Druckknopf Ändern die entsprechenden Eingaben vornehmen.

Geben Sie bitte in das Feld Teilnahmebeginn das Beginndatum am Vertrag Wirkstoffverordnung und Medikationskatalog Sachsen ein. Wählen Sie bitte über das Feld Leistungserbringergruppe Ihre Leistungserbringergruppe aus. Speichern Sie die Eingabe bitte über das Betätigen des Druckknopfes Übernehmen.

#### WICHTIGER HINWEIS:

Bitte beachten Sie, dass im Anschluss an die Aktivierung der Vertragsteilnahme ein automatischer Patienteneinschreibelauf angestoßen wird, der je nach Datenumfang und Rechnerkapazität einige Zeit in Anspruch nehmen kann. Wir empfehlen Ihnen daher, die Aktivierung nur außerhalb bzw. am Ende der Sprechzeiten vorzunehmen.

Verlassen Sie den Dialog bitte mit OK, um Ihre Eingaben zu bestätigen. Bitte wiederholen Sie den Vorgang der Vertragsaktivierung für das Modul Wirkstoffverordnung und Medikationskatalog (Ergänzung).

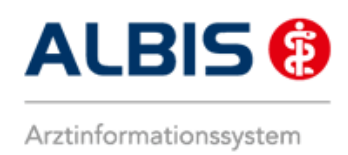

### 2 IV- Verwaltung

Über den Menüpunkt Abrechnung Integrierte Versorgung IV-Verwaltung und anschließender Auswahl im Arztwahldialog gelangen Sie in den Verwaltungsdialog der Integrierten Versorgung.

| Abrechnung Privat IGeL Statisti | k St | ammdaten | Optionen         | Ansicht     |
|---------------------------------|------|----------|------------------|-------------|
| Vorbereiten                     |      | ) 🔍 da 🤜 | B 🔒 🕴 UHU<br>3 5 | × 1         |
| KBV-Prüfprogramm                |      | 1001 🖮 📥 |                  | K Thüringen |
| Protokolle                      |      | Film B 9 |                  |             |
| Onlineversand                   |      |          |                  |             |
| Datenträger erstellen           |      |          |                  |             |
| Quartal                         | •    |          |                  |             |
| AODT                            | •    |          |                  |             |
| NDT                             | *    |          |                  |             |
| SADT Archivieren                | ۲    |          |                  |             |
| Praxisgebühr                    | •    |          |                  |             |
| Integrierte Versorgung          | •    | Verwalt  | ung              |             |
| eHautkrebs-Screening            | •    | ToDo-L   | iste             |             |
| Früherkennungskoloskopie        | •    | Freisch  | alten            |             |
| Hörgeräteversorgung             | •    | Update   |                  |             |
| Direktabrechnung                | •    | Info     |                  |             |
|                                 |      | Protoko  | olle             |             |
|                                 |      | Protoko  | olle sichern     |             |

| /erwaltung - [S3C] für Arz                                                                                                    | t A Arzt A                                               |                                                                                                    |                        |            |                                                                                               |                                                                       |
|----------------------------------------------------------------------------------------------------|----------------------------------------------------------|----------------------------------------------------------------------------------------------------|------------------------|------------|-----------------------------------------------------------------------------------------------|-----------------------------------------------------------------------|
| Anbieter:<br>Deutsche BKK<br>DMP<br>DZVhÄ<br>Food/petts<br>HÅYG Haussiztliche Vert<br>LifeScan<br>medicaltex<br>Mediverbund<br>S3C | Module:<br>Aktive<br>Modelly<br>Modelly                  | Module:   Aktive Verträge (2) Inaktive Verträge (0)  Model/vorhaben ARMIN - Sachsen Model/vorhaben ARMIN - Sachsen (Ergänzung) |                        |            | t<br><u>Vertrag</u><br>Freigeschaltet (+)<br>Stapeldruck<br><u>D</u> eaktivieren<br>Statistik |                                                                       |
| Patientenverwaltung für da<br>Alle (0) Eingeschrieben<br>Patient                                                                   | rorhaben ARMIN - S<br>D) Im Versand (0)<br>eboren Telefo | n ARMIN - Sachsen).<br>Versand (0) Erinnerung (0) Ausgeschlossen (0) Teilnahn * *<br>Telefon Kategorie Krankenkasse            |                        |            | Patient suchen<br>Einschreibung<br>stornieren<br>Vertretung                                   |                                                                       |
| •                                                                                                    | m                                                        |                                                                                                    |                        |            | Þ                                                                                             | Patientenerklärung<br>Ausschließen<br>Erinnerung<br>Teilnahme beenden |
| S <u>c</u> anner Di                                                                                                    | rektauf <u>n</u> ahme                                    | Direkta <u>k</u> tivierun                                                                                                    | g Impo<br>Nur Verträge | rt Liste E | Drucken<br>g                                                                                  | jen <u>O</u> K                                                        |

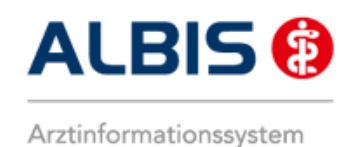

ALBIS – S3C – Wirkstoffverordnung und Medikationskatalog – Sachsen

#### 2.1 Register Patientenverwaltung

Wählen Sie bitte in der Liste Anbieter: den Eintrag S3C.

| <u>A</u> nbieter:                                                                                                    |                                                     | Module:                                                           | _                                                                         | <b>V</b> F                        | avorit                                                                                                    |
|----------------------------------------------------------------------------------------------------|-----------------------------------------------------|-------------------------------------------------------------------|---------------------------------------------------------------------------|-----------------------------------|----------------------------------------------------------------------------------------------------|
| CGM Versorgungssteuerung<br>Deutsche BKK<br>DMP<br>Food×perts<br>HÄVG Hausärztliche Vertragsger<br>LifeScan<br>medicaltex<br>Mediverbund<br>S3C | neinschaft eG                                       | Aktive Verträge (2)<br>Wirkstoffverordnung<br>Wirkstoffverordnung | Inaktive Verträge (0)<br>g und Medikationskatal<br>g und Medikationskatal | og - Sachsen<br>og - Sachsen (Erg | yänzı<br>Jänzı<br>Stapeldruck<br>Deaktivieren<br>Statistik                                                            |
| rormation Fauentenverwaitung                                                                                                    |                                                     |                                                                   |                                                                           |                                   |                                                                                                    |
| atientenverwaltung fur das Modul<br>Alle (1) Eingeschrieben (0) Be                                                                              | [Wirkstoffverordnur<br>antragt (0) Im Ver:          | ng und Medikationsk<br>sand (0) Erinnerung                        | atalog - Sachsenj.<br>g (1) Ausgeschlossen                                | (0) Teilnahn 🕚                    | Patient suchen                                                                                                    |
| atientenverwaltung für das Modul<br>Alle (1) [Eingeschrieben (0)] Be<br>Patient                                                                 | [Wirkstoffverordnur<br>antragt (0) Im Ver:<br>Nr.   | ng und Medikationsk<br>sand (0) Erinnerung                        | atalog - Sachsenj.<br>g (1) Ausgeschlossen<br>Geboren                     | (0) Teilnahn 🚺                    | ► Patient <u>s</u> uchen<br>Einschreibung<br>stornieren                                                               |
| atientenverwaltung für das Modul<br>Alle (1) [Eingeschrieben (0)] Be<br>Patient                                                                 | [Wirkstoffverordnur<br>antragt (0) Im Ver:<br>Nr.   | ng und Medikationsk<br>sand (0)   Erinnerun <u>c</u>              | atalog - Sachsen].<br>g (1) Ausgeschlossen<br>Geboren                     | (0) Teilnahn •<br>Telefon         | Patient suchen<br>Einschreibung<br>stornieren<br>Vertretung                                                           |
| atientenverwaltung für das Modul<br>Alle (1) [Eingeschrieben (0) ] Be<br>Patient                                                                | [Wirkstoffverordnur<br>antragt (0)   Im Ver:<br>Nr. | ng und Medikationsk<br>sand (0)   Erinnerun <u>c</u>              | atalog - Sachsenj,<br>g (1) Ausgeschlossen<br>Geboren                     | (0) Teilnahn 1                    | Patient <u>suchen</u> Einschreibung<br>stornieren     Vertretung     Patientenerklärung                               |
| atientenverwaltung für das Modul<br>Alle (1) [Eingeschrieben (0)] Be<br>Patient                                                                 | (Wirkstoffverordnur<br>antragt (0)   Im Vers<br>Nr. | ng und Mediikationsk<br>sand (0)   Erinnerung                     | atalog - Sachsenj.<br>j (1)   Ausgeschlossen<br>Geboren                   | (0) Teilnahn •<br>Telefon         | Patient suchen     Einschreibung     stornieren     Vertretung     Patientenerklärung     Ausschließen                |
| atientenverwaltung für das Modul<br>Alle (1) [Eingeschrieben (0)] Be<br>Patient                                                                 | (Wirkstolfverordnur<br>antragt (0) Im Vera<br>Nr.   | ng und Mediikationsk<br>sand (0) Erinnerung                       | atalog - Sachsenj.<br>g (1) Ausgeschlossen<br>Geboren                     | (0) Teilnahn 4                    | Patient suchen     Einschreibung     stornieren     Vertretung     Patientenerklärung     Ausschließen     Erinnerung |
| atientenverwaltung für das Modul Alle (1) [Eingeschrieben (0)] Be Patient                                                                       | Wirkstolfverordnur<br>antragt (0) Im Vers<br>Nr.    | ng und Medikationsk                                               | atalog - Sachsenj.<br>g(1) Ausgeschlossen<br>Geboren                      | (0) Teilnahn 4                    |                                                                                                    |

Im unteren Register Patientenverwaltung werden Ihnen bei Auswahl des Vertrags Wirkstoffverordnung und Medikationskatalog – Sachsen (Ergänzung) im Bereich <u>Module</u>: nun im Reiter Eingeschrieben alle innerhalb dieses Vertrage s eingeschriebenen Patienten angezeigt.

| Aunierei:                                                                                                    |                                                                                                    | Module:                                                                                                    |                                                |                                                                                                    | 📝 Favori                                                                                                    | t                                                                                                    |
|----------------------------------------------------------------------------------------------------|----------------------------------------------------------------------------------------------------|----------------------------------------------------------------------------------------------------|------------------------------------------------|----------------------------------------------------------------------------------------------------|----------------------------------------------------------------------------------------------------|----------------------------------------------------------------------------------------------------|
| CGM Versorgu                                                                                                    | ngssteuerung                                                                                                    | Aktive Verl                                                                                                    | räge (2) Inakt                                 | ive Verträge (0)                                                                                               |                                                                                                    | ⊻ertrag                                                                                                    |
| Deutsche BKK                                                                                                    |                                                                                                    | Wirkstoffve                                                                                                    | rordnung und M                                 | edikationskatalog                                                                                              | - Sachsen                                                                                                    | Freigeschaltet (+)                                                                                                    |
| FoodXperts                                                                                                    |                                                                                                    | - Wirkstoffve                                                                                                   | rordnung und M                                 | edikationskatalog                                                                                              | <ul> <li>Sachsen (Erganz)</li> </ul>                                                                                                    | Stapeldruck                                                                                                    |
| LifeScan                                                                                                    | ttiiche vertragsgemeinschaft eu                                                                                     | 2                                                                                                    |                                                |                                                                                                    |                                                                                                    |                                                                                                    |
| medicaltex                                                                                                    |                                                                                                    | =                                                                                                    |                                                | <u>D</u> eaktivieren                                                                                           |                                                                                                    |                                                                                                    |
| Mediverbund                                                                                                    |                                                                                                    | -                                                                                                    |                                                |                                                                                                    |                                                                                                    | Statistik                                                                                                    |
| atientenverwalt                                                                                                    | ung für das Modul [Wirkstoffve<br>schrieben (5) Beantragt (0)                                                       | rordnung und Medik<br>Im Versand (0) Eri                                                                        | ationskatalog -<br>nnerung (0) A               | Sachsen (Ergänzu<br>usgeschlossen (1)                                                                          | ng)).<br>Teilnahn 🔹 🕨                                                                                                    | Patient suchen                                                                                                    |
| atientenverwalt<br>Alle (6) Einge:<br>Patient                                                                              | ung für das Modul [Wirkstoffve<br>schrieben (5)   Beantragt (0)  <br>Nr.                                            | rordnung und Medik<br>Im Versand (0) Eri<br>Geboren                                                             | ationskatalog -<br>nnerung (0) A<br>Telefon    | Sachsen (Ergänzu<br>usgeschlossen (1)<br>Kategorie                                                             | ng)].<br>Teilnahn 🚺 🕨<br>Krankenkasse                                                                                                    | Patient <u>s</u> uchen<br>Einschreibung<br>stornieren                                                                                                    |
| atientenverwaltı<br>Alle (6) Einge:<br>Patient<br>Bernd, Modus                                                             | ung für das Modul [Wirkstoffve<br>schrieben (5) Beantragt (0)<br>Nr.<br>43147                                       | rordnung und Medik<br>Im Versand (0)   Eri<br>Geboren<br>05.02.20                                               | ationskatalog -<br>nnerung (0) A<br>Telefon    | Sachsen (Ergänzu<br>usgeschlossen (1)<br>Kategorie<br>Eingeschrie                                              | ing)].<br>Teilnahn <u>+ +</u><br>Krankenkasse<br>AOK Plus-Bere                                                                                                    | Patient <u>s</u> uchen<br>Einschreibung<br>stornieren<br>Vertretung                                                                                                |
| atientenverwaltu<br>Alle (6) Einges<br>Patient<br>Bernd, Modus<br>Brandenbur                                               | ung für das Modul [Wirkstoffve<br>schrieben (5) Beantragt (0)<br>Nr.<br>43147<br>126388                             | rordnung und Medik<br>Im Versand (0) Eri<br>Geboren<br>05.02.20<br>04.04.19                                     | ationskatalog -<br>nnerung (0) A<br>Telefon    | Sachsen (Ergänzu<br>usgeschlossen (1)<br>Kategorie<br>Eingeschrie<br>Eingeschrie                               | ng)].<br>Teilnahn <b>A</b><br>Krankenkasse<br>AOK Plus-Bere<br>AOK Plus-Bere                                                                                                    | Patient suchen<br>Einschreibung<br>stornieren<br>Vertretung                                                                                                    |
| atientenverwalt<br>Alle (6) Einge:<br>Patient<br>Bernd, Modus<br>Brandenbur<br>Brandenbur                                  | ung für das Modul [Wirkstoffve<br>schrieben (5) Beantragt (0)<br>Nr.<br>43147<br>126388<br>40062                    | rordnung und Medik<br>Im Versand (0) Eri<br>Geboren<br>05.02.20<br>04.04.19<br>04.04.19                         | ationskatalog -<br>nnerung (0) A<br>Telefon    | Sachsen (Ergänzu<br>usgeschlossen (1)<br>Kategorie<br>Eingeschrie<br>Eingeschrie<br>Eingeschrie                | ng)].<br>Teilnahn<br>Krankenkasse<br>AOK Plus-Bere<br>AOK Plus-Bere<br>AOK Plus-Bere                                                                                                    | Patient <u>s</u> uchen<br>Einschreibung<br>stornieren<br>Vertretung<br>Patientenerklärung                                                                          |
| Alle (6) Einge:<br>Patient<br>Bernd, Modus<br>Brandenbur<br>Brandenbur<br>Donaufelder                                      | ung für das Modul [Wirkstoffve<br>schrieben (5)] Beantragt (0)<br>Nr.<br>43147<br>126388<br>40062<br>40059<br>40002 | rordnung und Medik<br>Im Versand (0) Eri<br>Geboren<br>05.02.20<br>04.04.19<br>01.12.19<br>01.19.19             | kationskatalog -<br>nnerung (0)   A<br>Telefon | Sachsen (Ergänzu<br>usgeschlossen (1)<br>Kategorie<br>Eingeschrie<br>Eingeschrie<br>Eingeschrie<br>Eingeschrie | ng)].<br>Teilnahn  Teilnahn  Teilnahn | Patient suchen<br>Einschreibung<br>stornieren<br>Vertretung<br>Patientenerklärung<br>Ausschließen                                                                  |
| atientenverwalt<br>Alle (6) Einge:<br>Patient<br>Bernd, Modus<br>Brandenbur<br>Brandenbur<br>Donaufelder<br>Müller, Monika | Ing für das Modul (Wirkstoffver<br>schrieben (5) Beantragt (0)<br>Nr.<br>43147<br>125388<br>40062<br>40059<br>40002 | rordnung und Medik<br>Im Versand (0) Eri<br>Geboren<br>05.02.20<br>04.04.19<br>04.04.19<br>01.12.19<br>01.01.19 | ationskatalog -<br>nnerung (0) A<br>Telefon    | Sachsen (Ergänzu<br>usgeschlossen (1)<br>Kategorie<br>Eingeschrie<br>Eingeschrie<br>Eingeschrie<br>Eingeschrie | ng)].<br>Krankenkasse<br>AOK Plus-Bere<br>AOK Plus-Bere<br>AOK Plus-Bere<br>AOK Plus-Bere<br>AOK Plus-Bere                                                                                                    | Patient suchen       Einschreibung<br>stornieren       Vertretung       Patientenerklärung       Ausschließen       Erinnerung                                     |
| atientenverwalt<br>Alle (6) Einge:<br>Patient<br>Bernd, Modus<br>Brandenbur<br>Brandenbur<br>Müller, Monika                | ung für das Modul [Wirkstoffvei<br>schrieben (5)]<br>Nr.<br>43147<br>126388<br>40062<br>40053<br>40002              | rordnung und Medik<br>Im Versand (0) Eri<br>Geboren<br>05.02.20<br>04.04.19<br>01.12.19<br>01.01.19             | ationskatalog -<br>nnerung (0) A<br>Telefon    | Sachsen (Ergänzu<br>usgeschlossen (1)<br>Kategorie<br>Eingeschrie<br>Eingeschrie<br>Eingeschrie<br>Eingeschrie | ng)].<br>Teilnahn<br>Krankenkasse<br>AOK Plus-Bere<br>AOK Plus-Bere<br>AOK Plus-Bere<br>AOK Plus-Bere<br>AOK Plus-Bere                                                                                                    | Patient suchen         Einschreibung<br>stornieren         Vertretung         Patientenerklärung         Ausschließen         Erinnerung         Teilnahme beenden |

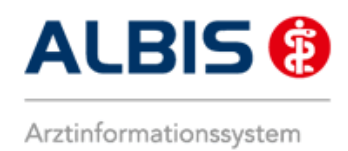

Zum Beenden eines Vertragsmoduls können Sie im Bereich <u>Module</u> den jeweiligen Vertrag markieren (blau hinterlegt) und über den Druckknopf Deaktivieren beenden, Ihnen stehen dann keine Funktionen dieses Vertrags mehr zur Verfügung.

#### 2.2 Register Information

Im Informationsmodul sind Dokumente zum Vertrag hinterlegt.

| <u>A</u> nbieter:                                                                                                    | Module:                                                                                                    | 📝 Favorit                              |                      |
|----------------------------------------------------------------------------------------------------|----------------------------------------------------------------------------------------------------|----------------------------------------|----------------------|
| CGM Versorgungssteuerung                                                                                                    | Aktive Verträge (2) Ina                                                                                                    | aktive Verträge (0)                    | ⊻ertrag              |
| Deutsche BKK                                                                                                    | Wirkstoffverordnung und                                                                                                    | Medikationskatalog - Sachsen           | Freigeschaltet (+)   |
| FoodXperts                                                                                                    | wirkstorrveroranung und                                                                                                    | Medikationskatalog - Sachsen (Erganzi  | Stapeldruck          |
| LifeScan                                                                                                    |                                                                                                    |                                        |                      |
| medicaltex<br>Mediverbund                                                                                                    |                                                                                                    |                                        | <u>D</u> eaktivieren |
| S3C                                                                                                    | -                                                                                                    |                                        | Statistik            |
| Jokumente:                                                                                                    |                                                                                                    |                                        |                      |
| Anhang zu Anlage 2: Mindestanfor<br>Anlage 10: Medikationskatalog<br>Anlage 11: Medikationskatalog<br>Anlage 12: Mindestanforderungen fi<br>Anlage 3: Mindestanforderungen fi<br>Anlage 3: Winkstoffverordnung<br>Arztinformation: Neue orale Antiko:<br>Blutzuckerstreifen Preisliste<br>Einschreibekriterien für Vertragsärz<br>Handout zu Anlage 10: Handout M | derungen für eine Zulassung als IT-Vertra<br>int<br>ir eine Zulassung als IT-Vertragsschnittste<br>zte für KV-Bereich Sachsen<br>agulanzien<br>te<br>te<br>tedikationskatalog | Angeigen<br>Statistik<br>Arztdokumente |                      |

Folgende Druckknöpfe stehen Ihnen im Register Information zur Verfügung:

- Anzeigen
- Arztdokumente

Im Folgenden schildern wir Ihnen die Funktionsweise der einzelnen Druckknöpfe:

#### 2.2.1 Anzeigen

Über diesen Druckknopf können Sie sich die auf der linken Seite markierten Dokumente anzeigen lassen.

#### Arztdokumente

Über diesen Druckknopf gelangen Sie in den Dialog Dokumentenverwaltung Arzt. Hier werden alle arztbezogenen Dokumente aufgelistet (z.B. Teilnahmeerklärung Arzt):

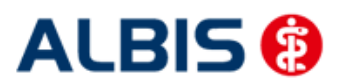

ALBIS – S3C – Wirkstoffverordnung und Medikationskatalog – Sachsen

| Dokumentenverwaltung Arzt                                                                                                    |                                    |
|----------------------------------------------------------------------------------------------------|------------------------------------|
| AQK Thüringen     Teinahmeerklärung des Arztes     Komfottmodul erhöhter Beratung/Betreuungsaufwand (83/01)     Modellvorhaben ARMIN - Sachsen     Modellvorhaben ARMIN - Sachsen (Ergänzung)     Modellvorhaben ARMIN - Sachsen (Ergänzung)     Modellvorhaben ARMIN - Thüringen     Teinahmeerklärung Arzt     Modellvorhaben ARMIN - Thüringen     E) = eingeschrieben     (E) = eingeschrieben | Neu       Bearbeiten       Löschen |
| (A) = Einschreibung beantragt<br>(Neu) = Neue Formularversion                                                                                                    |                                    |

Betätigen Sie den Druckknopf Neu wird die Teilnahmeerklärung Arzt nach einer Abfrage geöffnet.

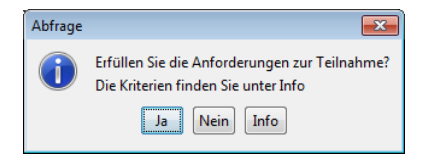

| Te                                                       | ilr                                            |                                             | h                                          | 0                                      | orl                                      | 2                                | är                                   |                                        | 200                                  |                                       | ۱r                                  | 7†                                           |                                     |                               | _                                 | _                               | _                             | _                              |                                                                    |                                                                      | _                                                               |                                            |                                                                      | _                                                                   |                                                             |                                                                  |                                              |                                                            | а.                                                               | _                                      | K                                                                   | 1 5 5                                                        | EN                                                                   | ÄD                                                            | 771                                | ICI                                       | UE                                     |                             |                          |                    |                           | -                 |
|----------------------------------------------------------|------------------------------------------------|---------------------------------------------|--------------------------------------------|----------------------------------------|------------------------------------------|----------------------------------|--------------------------------------|----------------------------------------|--------------------------------------|---------------------------------------|-------------------------------------|----------------------------------------------|-------------------------------------|-------------------------------|-----------------------------------|---------------------------------|-------------------------------|--------------------------------|--------------------------------------------------------------------|----------------------------------------------------------------------|-----------------------------------------------------------------|--------------------------------------------|----------------------------------------------------------------------|---------------------------------------------------------------------|-------------------------------------------------------------|------------------------------------------------------------------|----------------------------------------------|------------------------------------------------------------|------------------------------------------------------------------|----------------------------------------|---------------------------------------------------------------------|--------------------------------------------------------------|----------------------------------------------------------------------|---------------------------------------------------------------|------------------------------------|-------------------------------------------|----------------------------------------|-----------------------------|--------------------------|--------------------|---------------------------|-------------------|
| Erklä<br>Arzn<br>§ 63<br>Per<br>Bez<br>Bez<br>Bez<br>Bez | arung<br>eimii<br>SGE<br>rFa<br>irksj<br>irksj | zur<br>telve<br>V (/<br>x a<br>gesc<br>gesc | Teiln<br>rsorg<br>ARMI<br>häfts<br>häfts   | ie I<br>istel<br>istel                 | CVS<br>le D<br>le C                      | n "\<br>iach                     | den<br>den<br>zig:<br>mnit           | ag:<br>un<br>0.2                       | zur (<br>d Th<br>351<br>341<br>037   | P<br>Dpti<br>ürir<br>88<br>243<br>1 2 | mie<br>iger<br>28-<br>22-<br>789    | 199<br>103                                   | g de<br>ch                          | r                             |                                   |                                 |                               |                                | Vich<br>ei Te<br>esor<br>rzter<br>nste<br>elefe<br>rax<br>Ei<br>Ei | ntig<br>eilna<br>nist<br>llena<br>run<br>onn<br>isa<br>inze<br>inric | e H<br>ahm<br>te 1<br>den<br>gen<br>um<br>rt (l<br>lpra<br>htur | e vo<br>eiln<br>Uni<br>Ver<br>Bitte<br>xis | veis<br>on B<br>ahm<br>terso<br>trag<br>der<br>) sir<br>e ar<br>e mä | ierut<br>leer<br>chrif<br>sarz<br>Si<br>nd u<br>lkre<br>Ben<br>iß § | sau<br>klān<br>t des<br>tami<br>nve<br>suze<br>ifsau<br>105 | sübu<br>ung<br>s tei<br>auf<br><b>nda</b><br>rzüg<br>en):<br>süb | ungs<br>einr<br>Ineh<br>dies<br>ten<br>glict | germ<br>eich<br>mer<br>ar Tr<br>(ii<br>scl<br>sger<br>1 oc | eins<br>en. I<br>den<br>eilna<br>hsb.<br>hriftl<br>nein<br>ler 5 | chat<br>Bei<br>Arzt<br>hme<br>Ä<br>ich | VI<br>SA<br>ten<br>Teili<br>les j<br>erkl<br>der                    | (BA)<br>(BA)<br>(BA)<br>(BA)<br>(BA)<br>(BA)<br>(BA)<br>(BA) | G) n<br>(SEI<br>(SEI<br>(SEI<br>(SEI<br>(SEI<br>(SEI<br>(SEI<br>(SEI | AIR.<br>GU<br>N<br>nuss<br>on 1<br>ärztl<br>wing<br>d<br>tzut | jede<br>MVZ<br>iche<br>er<br>biler | es N<br>- Ărz<br>n Le<br>erfo<br>Ba<br>1. | litgli<br>tten<br>iter<br>rder<br>nkv  | ed e<br>bzv<br>s/Tr<br>lich | eine<br>w. a<br>åge      | r B/               | AG ei<br>estellt<br>es MV | ine<br>ten<br>VZ/ |
| Sta                                                      | mm                                             | date                                        | n de                                       | s tei                                  | Ineh                                     | me                               | nde                                  | n A                                    | rzte                                 | s (E                                  | Bitte                               | in I                                         | Bloc                                | ksc                           | hri                               | ft a                            | aus                           | fül                            | len)                                                               |                                                                      |                                                                 |                                            |                                                                      |                                                                     |                                                             |                                                                  |                                              |                                                            | NI                                                               | Chi                                    | P                                                                   |                                                              |                                                                      |                                                               |                                    |                                           |                                        |                             |                          |                    |                           | _                 |
|                                                          | ≥ ≤                                            | 2                                           | 9                                          | 9                                      | 99                                       |                                  | 30                                   | 2                                      | 1                                    |                                       |                                     |                                              | <                                   | ∋ :                           | 8                                 | 2                               | ≥                             | 9                              | 9 9                                                                | ≥                                                                    | 9                                                               | 9                                          |                                                                      | )                                                                   | 1                                                           |                                                                  |                                              |                                                            |                                                                  | 201V                                   | 1                                                                   |                                                              |                                                                      | Ι                                                             |                                    |                                           |                                        |                             |                          |                    |                           |                   |
| Tite                                                     |                                                |                                             | e Na                                       | ichna                                  |                                          |                                  |                                      |                                        |                                      |                                       | A                                   | r                                            | 2                                   | z                             | t                                 |                                 | -                             | P                              | -                                                                  |                                                                      |                                                                 |                                            |                                                                      |                                                                     |                                                             |                                                                  |                                              |                                                            |                                                                  |                                        |                                                                     |                                                              |                                                                      |                                                               |                                    |                                           |                                        |                             |                          |                    |                           |                   |
| Stra                                                     | iße å                                          | Hau                                         | snumi                                      | ner (                                  | Prax                                     | isar                             | sch                                  | ift)                                   | _                                    | _                                     |                                     | 1                                            | _                                   | _                             |                                   | 1                               | _                             |                                | _                                                                  |                                                                      | _                                                               |                                            | -                                                                    | _                                                                   |                                                             |                                                                  | _                                            | _                                                          | -                                                                |                                        | _                                                                   |                                                              |                                                                      | -                                                             | _                                  | _                                         |                                        | _                           | _                        | _                  | 1                         |                   |
| PL                                                       |                                                | 9                                           |                                            |                                        |                                          | Or                               |                                      |                                        |                                      | _                                     |                                     |                                              |                                     |                               |                                   | _                               |                               |                                | -                                                                  | _                                                                    | _                                                               |                                            | _                                                                    | _                                                                   |                                                             |                                                                  | _                                            | _                                                          | _                                                                |                                        | _                                                                   |                                                              | _                                                                    | _                                                             |                                    |                                           |                                        | _                           | _                        | _                  | 1                         |                   |
| Tele                                                     | ) ⊴<br>efon                                    | C                                           | 0                                          | 7                                      | 1                                        | Ξ                                |                                      | >  :                                   | i )                                  | 9                                     | z                                   | È                                            |                                     | 3                             |                                   | -                               | -                             | Fax                            |                                                                    |                                                                      | _                                                               |                                            | 1                                                                    |                                                                     |                                                             |                                                                  |                                              | _                                                          |                                                                  | _                                      | _                                                                   |                                                              |                                                                      |                                                               |                                    |                                           |                                        | _                           | _                        |                    |                           |                   |
| С                                                        | 5                                              | 4                                           | 1                                          | 6                                      | 5                                        | C                                | 2                                    | 1                                      | 6                                    |                                       |                                     |                                              |                                     |                               |                                   |                                 |                               |                                |                                                                    |                                                                      |                                                                 |                                            |                                                                      |                                                                     |                                                             |                                                                  |                                              |                                                            |                                                                  |                                        |                                                                     |                                                              |                                                                      |                                                               |                                    |                                           |                                        |                             |                          |                    |                           |                   |
| An<br>Tite                                               | stell<br>Vo                                    | ende<br>mam                                 | e Na                                       | zt/ä                                   | rztlie<br>ame                            | che                              | r Lei                                | iter                                   | bzv                                  | <i>і</i> . Т                          | räg                                 | er d                                         | les                                 | MV:                           | Z:                                | _                               |                               |                                |                                                                    |                                                                      |                                                                 |                                            | _                                                                    |                                                                     |                                                             |                                                                  |                                              | _                                                          |                                                                  |                                        | _                                                                   |                                                              |                                                                      |                                                               |                                    |                                           |                                        |                             |                          |                    |                           |                   |
|                                                          |                                                |                                             |                                            |                                        |                                          |                                  |                                      | +                                      | +                                    | _                                     |                                     |                                              | -                                   | +                             |                                   |                                 | 4                             |                                |                                                                    |                                                                      | _                                                               |                                            |                                                                      | +                                                                   |                                                             | _                                                                |                                              |                                                            | -                                                                | -                                      | _                                                                   |                                                              |                                                                      |                                                               | +                                  | -                                         |                                        |                             |                          | _                  |                           |                   |
| L                                                        |                                                |                                             |                                            |                                        |                                          |                                  |                                      |                                        |                                      |                                       |                                     |                                              |                                     |                               |                                   |                                 |                               |                                |                                                                    |                                                                      |                                                                 |                                            |                                                                      |                                                                     |                                                             |                                                                  |                                              |                                                            |                                                                  |                                        |                                                                     |                                                              |                                                                      |                                                               |                                    |                                           |                                        |                             |                          |                    | 1                         |                   |
| <u>aaf</u>                                               | Narr                                           | e MV                                        | 2                                          |                                        |                                          | Γ                                | Τ                                    | Τ                                      | Τ                                    |                                       |                                     |                                              | Τ                                   | Т                             |                                   | Γ                               | Τ                             |                                | Γ                                                                  | Τ                                                                    |                                                                 |                                            | Γ                                                                    | Τ                                                                   |                                                             |                                                                  |                                              | Γ                                                          | Τ                                                                | Τ                                      |                                                                     |                                                              |                                                                      | Τ                                                             | Τ                                  | Τ                                         |                                        |                             | Τ                        |                    | 1                         |                   |
| _                                                        |                                                |                                             |                                            |                                        |                                          | _                                |                                      | _                                      |                                      | _                                     | _                                   | _                                            |                                     | _                             | _                                 | _                               | _                             | _                              | _                                                                  |                                                                      | _                                                               |                                            | _                                                                    |                                                                     |                                                             | _                                                                |                                              | _                                                          | _                                                                |                                        | _                                                                   |                                                              |                                                                      | _                                                             | _                                  | _                                         |                                        |                             |                          | _                  |                           |                   |
| - B<br>- A<br>Bei<br>(Te                                 | MV-j<br>nbini<br>i tech                        | dung<br>hinisc<br>341 /                     | tifizie<br>des<br>hen f<br>2349            | rtes<br>zerti<br>Frag<br>9-37          | Praz<br>fizier<br>en zi<br>37, F         | kisv<br>ten<br>ur F<br>ax:       | erwa<br>PVS<br>Praxis<br>034         | altu<br>Sau<br>sau                     | ngse<br>n da<br>issta<br>234         | yst<br>s si<br>ttur<br>3-37           | em<br>che<br>ig s<br>738,           | (PV<br>re N<br>teht                          | S).<br>letz<br>Ihn<br>Mail          | der<br>en                     | r K<br>da                         | Ve<br>s S                       | n v<br>Sen                    | vice<br>vice                   | KV-l<br>etele<br>ach                                               | Saf<br>efor                                                          | eNe<br>n fü<br>de                                               | vor<br>et* (<br>r El<br>).                 | ab<br>DV-                                                            | Stu<br>Stu                                                          | fe 3<br>opor                                                | de<br>tur                                                        | s M<br>nd C                                  | ode<br>Inlir                                               | llvor<br>e-D                                                     | hat<br>iens                            | en:<br>ste                                                          | s).<br>als i                                                 | Ans                                                                  | pre                                                           | chpa                               | artn                                      | er 2                                   | zur                         | Ver                      | fūg                | lung                      |                   |
| Ich<br>Die<br>ich<br><u>Vei</u><br>folg<br>nut           | bin<br>erke<br>trag<br>gend<br>zen.            | umfa<br>ragli<br>nne<br><u>ssch</u><br>en Q | ssen<br>ch ve<br>diese<br>nittste<br>uarta | d üb<br>rein<br>e vol<br>elle<br>ils n | er di<br>barte<br>lumf<br>mit d<br>ach 1 | en l<br>an (<br>äng<br>en<br>Ver | nhal<br>àrun<br>lich<br>für d<br>ügb | t de<br>dså<br>an.<br><u>as</u><br>ark | es M<br>itze<br>Win<br>Mod<br>eit (2 | ode<br>und<br><u>d fü</u><br>ellv     | Ilvo<br>Zie<br>r da<br>orhi<br>orhi | rhal<br>le, e<br><u>s ve</u><br>abe<br>kt, a | ben<br>die z<br>on n<br>n be<br>b d | s zu<br>zu e<br>nir g<br>emől | ur (<br>erb<br>ger<br>tigt<br>die | Opt<br>ring<br><u>en</u><br>ese | tim<br>ger<br>zte<br>Fu<br>fü | ien<br>nde<br>P\<br>Ink<br>r d | ing<br>n Li<br><u>/S z</u><br>tion<br>as v                         | der<br>eist<br><u>aliti</u>                                          | Ar<br>ung<br>Ze<br><u>äter</u><br>mir                           | zne<br>jen,<br>itpu<br>i ar                | imit<br>die<br><u>inkt</u><br>iget                                   | telv<br>Re<br>me<br>pote                                            | ers<br>echt<br>eine<br>en, v                                | org<br>s Te<br>verp<br>S vo                                      | ung<br>nd c<br>eilna<br>oflict<br>m H        | mit<br>lie z<br>ahm<br>ite i<br>lers                       | der<br>ube<br><u>ebe</u><br>ch r<br>telle                        | AO<br>gacl<br>ginr<br>nich<br>r ar     | K F<br>hter<br>hter<br>hter<br>hter<br>hter<br>hter<br>hter<br>hter | PLU<br>ndei<br>an A<br>erm<br>bote                           | S (A<br>n Pf<br><u>RM</u><br>it, d                                   | RN<br>lich<br>IN F<br>iese                                    | IIN)<br>en s<br>eine<br>bis<br>en) | info<br>sino<br>e IT<br>zu<br>zu          | ormi<br>d mi<br><u>-</u><br>m E<br>bes | iert<br>ir bi<br>indi       | ,<br>eka<br>e de<br>affe | innt<br>es<br>in u | und                       | in t              |

#### 2.3 Schneller Aufruf der IV-Verwaltung

Sie haben die Möglichkeit, die folgende Funktionsleiste einzublenden:

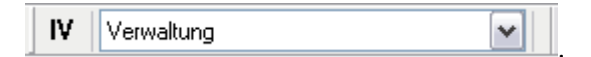

Um diese Funktionsleiste einzublenden, gehen Sie bitte über das ALBIS Menü auf Ansicht Funktionsleiste und markieren bitte den Punkt Integrierte Versorgung:

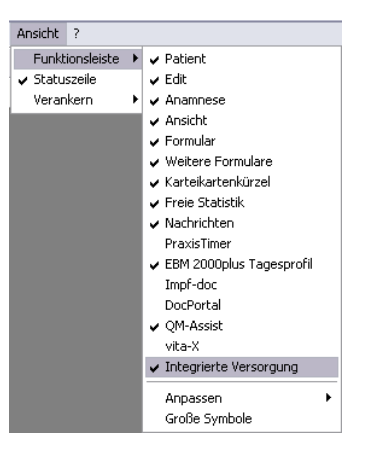

Somit ist die Funktionsleiste eingeblendet und lässt sich wie folgt nutzen:

Klicken Sie erstmalig auf den Druckknopf IV, so öffnet sich anschließend der Arztwahldialog. Markieren Sie bitte den entsprechenden Erfasser und bestätigen den Dialog mit OK. Wählen Sie anschließend im Bereich Anbieter den entsprechenden Anbieter und im Bereich Module / Verträge das entsprechende, freigeschaltete Modul aus. Rechts über der Modulauswahl existiert der Schalter Favorit. Möchten Sie das Modul als Favorit markieren, setzen Sie bitte diesen Schalter:

| Anbieter:<br>CGM Versorgungssteuerung<br>Deutsche BKK<br>DMP<br>FoodXperts<br>HAVG Hausärztliche Vertragsgemeinschaft eG<br>LifeScan<br>medicaltex<br>Mediverbund<br>S3C | * III * | Module:<br>Aktive Verträge (2) Inaktive Verträge (0)<br>Wirkstoffverordnung und Medikationskatalog - Sach<br>Wirkstoffverordnung und Medikationskatalog - Sach | Favorit<br>nsen<br>nsen (Ergänzt | <u>V</u> ertrag<br>Freigeschaltet (+)<br>Stapeldruck<br><u>D</u> eaktivieren<br>Statistik |
|----------------------------------------------------------------------------------------------------|---------|----------------------------------------------------------------------------------------------------|----------------------------------|-------------------------------------------------------------------------------------------|
|----------------------------------------------------------------------------------------------------|---------|----------------------------------------------------------------------------------------------------|----------------------------------|-------------------------------------------------------------------------------------------|

Sobald Sie den Schalter gesetzt haben, wechselt die Funktionsleiste auf das entsprechende Modul:

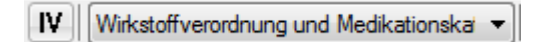

Klicken Sie ab sofort auf den Druckknopf IV, so öffnet sich anschließend der Arztwahldialog. Markieren Sie den entsprechenden Erfasser und bestätigen Sie den Dialog mit OK. Es wird direkt der Dialog IV-Verwaltung mit selektiertem Modul geöffnet, ohne dass Sie noch den Anbieter und das Modul wählen müssen.

#### 3 Verordnungen

#### 3.1 Verordnen mit dem ifap praxisCENTER 3 - Einstellungen in ALBIS

Bitte überprüfen Sie in ALBIS unter <u>Optionen Patientenfenster auf dem Register Verordnungen</u>, dass im Bereich <u>HZV</u> das Häkchen bei HzV/FaV Komfortfunktion gesetzt ist.

#### 3.2 Arzneimittelempfehlung

Zu jedem Präparat erhalten Sie in dem ifap praxisCENTER 3, in der kleinen Liste Medikamente, in Alten Medikamenten und in Dauermedikamenten angezeigt, welcher Rabattkategorie (Farbe) das Präparat angehört.

Verordnen Sie ein Präparat, welches laut Vertragspartner substituiert werden sollte, erscheint automatisch in dem ifap praxisCENTER und vor der Übernahme auf das Rezept (unabhängig davon, ob Sie ursprünglich aus dem ifap praxisCENTER 3 verordnen, der kleinen Liste Medikamente, den Dauermedikamenten oder aus alten Medikamenten) in ALBIS der S3C –Substitutionsdialog mit den entsprechenden Arzneimittelempfehlungen:

| K 53C                                                    |                 |         |         |                                     |                   |            |         | • ×     |
|----------------------------------------------------------|-----------------|---------|---------|-------------------------------------|-------------------|------------|---------|---------|
|                                                          |                 |         |         |                                     |                   |            | i       | ?       |
| Sie haben ein Präparat aus der Rabattliste gewählt. In   | n unteren B     | ereich  | werde   | n Ihnen die Verordnungsalternat     | iven angezeigt (  | Quelle: S3 | C Schni | tstelle |
| der gevko GmbH, Vertrag: "Modellvorhaben ARMIN - S       | Sachsen (Ei     | rgänzu  | ung)"). |                                     |                   |            |         |         |
| Die Entscheidung über die Verordnung liegt allein in der | Verantwort      | una de  | es Arzt | es. Bitte entscheiden Sie, ob die v | orgeschlagenen    |            |         |         |
| Alternativen in Bezug auf Zulassungsindikation, Wirkstän | rke und Darr    | eichur  | ngsfori | n medizinisch sinnvoll sind.        |                   |            |         |         |
| Ursprüngliches Arzneimittel                              | Tabalt          |         |         | Ers                                 | etzt durch        | To both    |         |         |
| Arzneimittel                                             | Inhalt<br>84 ST | NP L    |         | Arzneimittel                        |                   | Inhalt     | NP DA   | R       |
|                                                          | 0101            |         |         | Annulier die eine Arternative das   |                   |            |         |         |
|                                                          |                 |         |         |                                     |                   |            |         |         |
|                                                          |                 |         |         |                                     |                   |            |         |         |
|                                                          |                 |         |         |                                     |                   |            |         |         |
| Wirkstoff Wirkstärke No                                  | ormpackung      |         | _       |                                     |                   |            |         |         |
| Alle V Alle Alle Alle V                                  | lle 🔻           |         | gleich  | e Darreichungsform                  |                   |            |         |         |
| Einzelverordnung Mehrfachverordnung                      |                 |         |         |                                     |                   |            |         |         |
| Arzneimittel Inhalt NP I                                 | DAR Wi          | rkstoff |         | Wirkstärke ATC-Code AV              | /P                | Anbieter   |         | -       |
| Ribavirin ratio 200mg 84 ST N2                           | FTA  Ribavirir  | 1       |         | 200 mg J05AB04 385                  | ,01€ ratiopharm G | mbH        |         |         |
|                                                          |                 |         |         |                                     |                   |            |         |         |
|                                                          |                 |         |         |                                     |                   |            |         |         |
|                                                          |                 |         |         |                                     |                   |            |         |         |
|                                                          |                 |         |         |                                     |                   |            |         |         |
|                                                          |                 |         |         |                                     |                   |            |         | -       |
|                                                          |                 |         |         |                                     |                   |            |         | P T     |

ALBIS (2) Arztinformationssystem

ALBIS – S3C – Wirkstoffverordnung und Medikationskatalog – Sachsen

Im unteren Bereich haben Sie jetzt die Möglichkeit, eine Arzneimittelempfehlung zu markieren und

über den Druckknopf Ersetzen oder durch einen Doppelklick per Maus für das Ersetzen vorzubereiten. Das zu übernehmende Präparat wird dann im Bereich **Ersetzt durch** angezeigt. Um das ursprüngliche Präparat mit der Arzneimittelempfehlung zu ersetzen, betätigen Sie bitte den

Druckknopf Rezept 🦶

Brechen Sie den Substitutionsdialog über ab, wird keine Substitution durchgeführt und das ursprüngliche Medikament in ifap praxisCENTER 3 markiert.

| Datei Recherchen Sortieren nach Reze | pt Extras Hilfe             |                       |                   |          |          |         |         |          |         |   |       |                         |            |            |               |
|--------------------------------------|-----------------------------|-----------------------|-------------------|----------|----------|---------|---------|----------|---------|---|-------|-------------------------|------------|------------|---------------|
|                                      |                             | E 🔽 •                 |                   |          |          |         |         |          |         |   |       | i                       |            | ?          | i:fox 🎲       |
|                                      |                             |                       |                   |          |          |         |         |          |         |   |       |                         |            |            |               |
|                                      |                             |                       |                   |          |          |         |         |          |         |   |       |                         |            |            |               |
| ्षा 🗵                                | Sortimentsrecherche: Gesamt |                       |                   |          |          |         |         |          |         |   |       |                         |            |            | FEEDBACK      |
| Sortimentsrecherche                  | R H Bezeichnung             | DAR                   | Menge ME          | NP       | Hinv     | weis    | _       | _        | AVP T   | F | RV PK | Wirkstoff               | Wirkstärke | Anbieter   | \$            |
|                                      | Rhus Venenata LM 06         | DIL                   | 10 ml             | N1       | Α        | Х       |         |          | 10,40   |   |       | 5,00 Toxicodendron ver  | ni LM6     | Arcana Ar  | zneimittel- 📥 |
| Gesalitt                             | Rhus Venenata LM 09         | DIL                   | 10 ml             | N1       | Α        | Х       |         |          | 10,40   |   |       | 5,00 Toxicodendron ver  | ni LM9     | Arcana Ar  | zneimittel- A |
| Distotica                            | Rhus Venenata LM 12         | DIL                   | 10 ml             | N1       | Α        | Х       |         |          | 10,40   |   |       | 5,00 Toxicodendron ver  | ni LM12    | Arcana Ar  | zneimittel-   |
|                                      | Rhus Venenata LM 18         | DIL                   | 10 ml             | N1       | Α        | Х       |         |          | 11,08   |   |       | 5,00 Toxicodendron ver  | ni LM18    | Arcana Ar  | zneimittel- D |
| Haudista                             | Rhus Venenata LM 24         | DIL                   | 10 ml             | N1       | Α        | Х       |         |          | 11,73   |   |       | 5,00 Toxicodendron ver  | ni LM24    | Arcana Ar  | zneimittel- E |
|                                      | Rhus Venenata LM 30         | DIL                   | 10 ml             | N1       | Α        | Х       |         |          | 11,73   |   |       | 5,00 Toxicodendron ver  | ni LM30    | Arcana Ar  | zneimittel- F |
| Heimittel                            | Rh Vita 12                  | AMP                   | 10 St             | N2       | Α        | Х       | aV      |          | 17,60   | + |       | 15,20 Cyanocobalamin    | 1 mg       | Alhopharm  | h Arzneimit G |
| Hilfsmittel                          | Riamet                      | TAB                   | 24 St             | N1       | R        |         |         |          | 47,11   |   |       | 5,00 Wirkstoffkombinati | or Info    | Novartis P | harma Gm 👖    |
| Verbandmittel                        | Ribavirin Aurobindo 200mg   | HKP                   | 84 St             | N2       | R        |         | €       |          | 377,65  |   |       | 10,00 Ribavirin         | 200 mg     | Aurobindo  | Pharma G j    |
| Homion (Anthr                        | Ribavirin Aurobindo 200mg   | HKP                   | 168 St            | N3       | R        |         | €       |          | 744,29  |   |       | 10,00 Ribavirin         | 200 mg     | Aurobindo  | Pharma G K    |
| Sonstiges                            | Ribavirin - CT 200mg Fta    | FTA                   | 84 St             | N2       | R        |         | €       | S        | 471,28  |   |       | 10,00 Ribavirin         | 200 mg     | Abz Pharm  | ha GmbH L     |
| bonaugea                             | Ribavirin - CT 200mg Fta    | FTA                   | 112 St            |          | R        |         | €       | S        | 605,88  |   |       | 10,00 Ribavirin         | 200 mg     | Abz Pharm  | na GmbH       |
|                                      | Ribavirin - CT 200mg Fta    | FTA                   | 168 St            | N3       | R        |         | €       | S        | 853,65  |   |       | 10,00 Ribavirin         | 200 mg     | Abz Pharm  | na GmbH       |
|                                      | Ribavirin - CT 400mg Fta    | FTA                   | 56 St             | N2       | R        |         | €       | S        | 572,24  |   |       | 10,00 Ribavirin         | 400 mg     | Abz Pharm  | na GmbH P     |
|                                      | Ribavirin HEXAL 200mg Hkp   | HKP                   | 84 St             | N2       | R        |         | €       | S        | 379,62  |   |       | 10,00 Ribavirin         | 200 mg     | HEXAL AG   | Q             |
|                                      | Ribavirin HEXAL 200mg Hkp   | HKP                   | 168 St            | N3       | R        |         | €       | S        | 764,05  |   |       | 10,00 Ribavirin         | 200 mg     | HEXAL AG   | R             |
|                                      | Ribavirin Mylan 200mg Kap   | HKP                   | 168 St            | N3       | R        |         | €       | S        | 763,24  |   |       | 10,00 Ribavirin         | 200 mg     | Mylan dur  | a GmbH        |
|                                      | Ribavirin Mylan 400mg Fta   | FTA                   | 56 St             | N2       | R        |         |         | _        | 538,57  |   |       | 10,00 Ribavirin         | 400 mg     | Mylan dur  | a GmbH U      |
|                                      | 🗠 📥 Ribavirin ratio 200mg   | FTA                   | 84 St             | N2       | R        |         | €       |          | 385,01  |   | ~     | 10,00 Ribavirin         | 200 mg     | ratiopharn | n GmbH V      |
|                                      | Ribavirin ratio 200mg       | FTA                   | 112 St            |          | R        |         |         |          | 538,59  |   | × .   | 10,00 Ribavirin         | 200 mg     | ratiopharm | n GmbH W      |
|                                      | Ribavirin ratio 200mg       | FTA                   | 168 St            | N3       | R        |         | €       | _        | 769,57  |   | ~     | 10,00 Ribavirin         | 200 mg     | ratiopharm | n GmbH X      |
|                                      | Ribavirin ratio 400mg       | FTA                   | 56 St             | N2       | R        |         | €       |          | 538,59  |   | ×     | 10,00 Ribavirin         | 400 mg     | ratiopharm | n GmbH Z      |
|                                      | Ribes Nigrum D1 Glycerinma  | SPR                   | 30 ml             | N1       | A        | X       |         |          | 22,90   |   |       | 5,00 Ribes nigrum-Glyce | rcD1       | Spagyros   | GmbH          |
|                                      | Ribes Nigrum D 2            | DIL                   | 20 ml             | N1       | A        | X       |         |          | 9,25    |   |       | 5,00 Ribes nigrum P.P.H | . D2       | Dhu-Arzne  | imittel Gm    |
|                                      | Ribes Nigrum D 2            | DIL                   | 50 ml             | N1       | A        | X       | €       |          | 15,40   |   |       | 5,00 Ribes nigrum P.P.H | . D2       | Dhu-Arzne  | imittel Gm    |
|                                      | Ribes Nigrum D 3            | DIL                   | 20 ml             | N1       | A        | X       |         |          | 9,25    |   |       | 5,00 Ribes nigrum P.P.H | . D3       | Dhu-Arzne  | eimittel Gm   |
|                                      | Ribes Nigrum D 3            | DIL                   | 50 ml             | N1       | A        | X       | e       |          | 15,40   |   |       | 5,00 Ribes nigrum P.P.F | . D3       | Dhu-Arzne  | imittel Gm    |
|                                      | Ribes Nigrum D 6            | DIL                   | 20 ml             | N1       | A        | X       |         |          | 6,63    |   |       | 5,00                    |            | Archea-Ph  | arma Gmb      |
| Smartnhono2                          | Ribes Nigrum Urt            | DIL                   | 10 ml             | N1       | A        | X       |         |          | 4,80    |   |       | 4,80                    |            | Archea-Ph  | arma Gmb      |
| Smartphoner                          | Ribes Nigrum Urt            | DIL                   | 20 ml             | N1       | A        | X       |         |          | 9,08    |   |       | 5,00                    |            | Archea-Ph  | arma Gmb      |
| Klicken Sie hier!                    | Ribes Nigrum Urt            | DIL                   | 20 ml             | N1       | A        | X       | -       |          | 11,60   |   |       | 5,00 Ribes nigrum P.P.F | . ø        | Dhu-Arzne  | emittel Gm    |
| EEEE AS                              | Ribes Nigrum Urt            | DIL                   | 50 ml             | N1       | A        | Х       | E       | 0        | 20,85   |   |       | 5,00 Ribes nigrum P.P.F | . Ø        | Dhu-Arzne  | emittel Gm    |
|                                      | Ribobandron 2mg             | IFK                   | 1 St              | N1       | R        |         | e       | 5        | 192,08  |   |       | 10,00 Ibandronsaure     | 2 mg       | Ribosepha  | rm Divisio    |
|                                      | Ribobandron 6mg             | IFK                   | 1 St              | NI       | ĸ        |         | E       | 5        | 314,17  |   |       | 10,00 Ibandronsaure     | 6 mg       | Ribosepha  | rm Divisio    |
|                                      | Ribobandron 6mg             | IFK                   | 5 St              | NZ       | ĸ        |         | E       | 3        | 1504,99 |   |       | 10,00 Ibandronsaure     | 6 mg       | Ribosepha  | rm Divisio    |
|                                      | Ribocarbo L 150mg           | IFK                   | 1 50              | N1<br>N2 | ĸ        |         | e       |          | 91,07   |   |       | 9,11 Carboplatin        | 150 mg     | Ribosepha  | rm Divisio    |
|                                      | Ribocarbo L 150mg           | IFK                   | 5 51              | IN2      | ĸ        |         | dV      |          | 540,04  |   |       | 10,00 Carboplaun        | 150 mg     | Ribosepha  |               |
| Sortimentsrecherche                  |                             | Dead day Dilyon 11    | No. 200 04 01 11  |          |          |         |         | and at 1 |         |   |       |                         |            |            | · •           |
| Produktrecherche                     | Bib 😢 PZN: 09487400         | Produkt: Ribavirin ra | tio 200mg 84 St N | 2 AND    | ieter: i | ratiopn | harm Gi | MDH      |         |   |       |                         | Rabatt     |            |               |
| Winkstoffracharcha                   | ATC-Code: Jue               | ADU4 WIRStoff: Ribay  | 11 11 1           |          |          |         |         |          |         |   |       | S* [])                  | •          |            | Markers       |
| ATC Deshawka                         | -                           |                       |                   |          |          |         |         |          |         |   |       |                         |            |            | neousy        |
| Arc-Recherche                        | -                           |                       |                   |          |          |         |         |          |         |   |       |                         |            |            |               |
| 7 Indikationsrecherche               | -                           |                       |                   |          |          |         |         |          |         |   |       |                         |            |            |               |
| * & 🔤 🖾 🔹                            |                             |                       |                   |          |          |         |         |          |         |   |       |                         |            |            |               |

Haben Sie eine Substitution durchgeführt, wird das substituierte Medikament in ifap praxisCENTER 3

markiert und Sie können es über die Schaltfläche Rezeptübernahme Lefe oder per Funktionstaste F12 wie gewohnt auf das Rezept in ALBIS übernehmen.

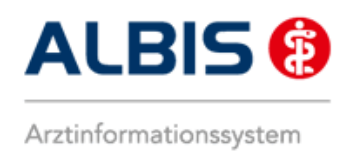

#### 3.3 Verordnung von Wirkstoffen

Der Vertrag Wirkstoffverordnung und Medikationskatalog beinhaltet je nach zu verordnenden Medikamenten eine Übernahme des entsprechenden Wirkstoffs auf das Rezept.

#### 3.3.1 Wirkstoffverordnung in ifap praxisCENTER 3

| Datei | Recherchen Sortieren nach Reze                                           | pt Extras Hilfe                  |            |          |                                       |             |            |        |                    |   |
|-------|--------------------------------------------------------------------------|----------------------------------|------------|----------|---------------------------------------|-------------|------------|--------|--------------------|---|
|       |                                                                          |                                  | E 🔽 - 💶    |          |                                       | E           | ] (#       | ) ?    | i:fox 🔶            |   |
|       |                                                                          |                                  |            |          |                                       |             |            |        |                    | - |
| Rezep | otvorschau                                                               |                                  |            |          |                                       |             |            |        | FEEDBACK           |   |
|       | R H BM Anzahl W A Bezeichnung<br>✓ ▲ ■ ■ ■ ■ ■ ■ ■ ■ ■ ■ ■ ■ ■ ■ ■ ■ ■ ■ | 9<br>Ramipril 10mg TAB 100St N3# |            |          | MPGBT & 184 ♣ 8** ∛<br>XX ¥ ¥ ¥ ¥ ¥ ¥ | Alternative | ns Mittags | Abends | Nachts A<br>A<br>B | - |
|       |                                                                          |                                  |            |          |                                       |             |            |        | C<br>D<br>E        |   |
|       |                                                                          |                                  |            |          |                                       |             |            |        | G<br>H             |   |
| ATC   |                                                                          |                                  |            |          |                                       |             |            |        | j<br>K<br>L        |   |
| Ŷ     |                                                                          |                                  |            |          |                                       |             |            |        | M<br>N<br>O        |   |
|       |                                                                          |                                  |            |          |                                       |             |            |        | Q<br>R<br>S        |   |
| رفي   |                                                                          |                                  |            |          |                                       |             |            |        | T<br>U<br>V        |   |
| *     |                                                                          |                                  |            |          |                                       |             |            |        | W<br>X<br>Y        |   |
|       |                                                                          |                                  |            |          |                                       |             |            |        |                    |   |
|       | Patientenstammdaten                                                      | Sarah Albinus (01.01.1987)       |            |          |                                       |             |            |        |                    |   |
|       | Patienten-ID                                                             | 40003                            | Geschlecht | weiblich | Schwangerschaft                       |             |            |        |                    | 1 |
|       | Krankenkasse                                                             | AOK NordOst                      | Größe      |          | Stillzeit                             |             |            |        |                    | 1 |

Im ifap praxisCENTER 3 können Sie bereits vor der Übernahme eines markierten Medkaments bzw. Wirkstoffs auf das ALBIS Rezept über die Schaltfläche Rezeptvorschau sehen (blau umrandet) ob Ihre Auswahl als Wirkstoff (W) oder als Arzneimittel (A) auf das ALBIS Rezept übernommen wird.

W A

Dies erkennen Sie anhand dieser Markierung

Hier können Sie auch die zu übernehmende Verordnungsart ändern, indem Sie die Markierung mit einem Mausklick im Bereich <u>W</u> oder <u>A</u> setzen. Entsprechend dieser Markierung wird die Bezeichnung an als Wirkstoiff oder Arzneimittel automatisch angepasst.

#### 3.3.2 Wirkstoffverordnung auf dem Rezept

Nach Übernahme auf das Rezept in ALBIS stellt sich eine Wirkstoffverordnung nun wie folgt dar:

| Muster             | 16 (7.2008), Rezept für Patient < Albinus, Sarah> bedruc                                                                                                    | ken 💌                                                                                  |
|--------------------|----------------------------------------------------------------------------------------------------|----------------------------------------------------------------------------------------|
| Gebühr<br>frei     | AOK AOK Nordost                                                                                                    | BVG Hilfsm. Impfstoff SprStBedarf Heilm. BTM OTC<br><u>5</u> 78899<br>Dauermedikamente |
| Noctu<br>Sonstige  | Name, Varname der Vetricherten<br>Albinus geb.am<br>Sarah 01.01.1987<br>Maria Trost 23 VK gültig bir                                                                                                    |                                                                                        |
| Unfall             | D         56070         Koblenz           Kartenträgerkennung         Verzicherten-Nr.         Statur           109519005         65464654654654         1         4           zatriakträften-Nr.         Datum         Datum | Werbung                                                                                |
| Arbeits-<br>unfall | 989999901 99999901 🗹 14.10.2014<br>BG-Val: 0.00% !5193.39€                                                                                                    | Verschreiben Löschen Details € I                                                       |
| aut idem           | Menge         Medikamente :           1         #038909# Ramipril 10mg TAB 100St N3#                                                                                                    | Virkstoff Zusätze Morg. Mittag Abend Nacht Dauer kl.Liste                              |
|                    |                                                                                                    |                                                                                        |
|                    |                                                                                                    |                                                                                        |
|                    |                                                                                                    |                                                                                        |
|                    |                                                                                                    | 🔲 Nur Einna <u>h</u> meverordnung 👘 Verordnungsplan                                    |
| Dn                 | icken <u>S</u> pooler Spei <u>c</u> hern <u>A</u> bbruch                                                                                                    | Alte <u>R</u> ezepte Arzneimitteldatenbank                                             |

Sie sehen anhand des gesetzten Hakens im Bereich Wirkstoff (blau umrandet), dass Ihre Verordnung als Wirkstoff übernommen wurde, entsprechend wird die Wirkstoffbezeichnung im Bereich Medikamente (rot umrandet) angezeigt.

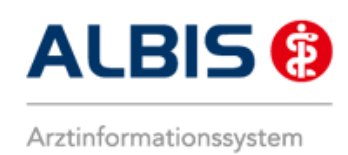

Wenn Sie sich nun entscheiden statt dem Wirkstoff das entsprechende Arzneimittel zu verordnen, können Sie die Verordnungsart durch Anklicken des Hakens im Bereich Wirkstoff (blau umrandet) entfernen und somit ändern:

| Muster             | 16 (7.2008), Rezept für Patient < Albinus, Sarah> bedruck                                                              | en                                                                              | ×     |
|--------------------|----------------------------------------------------------------------------------------------------|---------------------------------------------------------------------------------|-------|
| Gebühr<br>frei     | AOK AOK Nordost                                                                                                    | BVG Hilfsm. Impfstoff SprStBedarf Heilm. BTM OTC<br>6 7 8 9<br>Dauermedikamente |       |
| Noctu<br>Sonstige  | Name, Varname dar Vetricherten<br>Albinus geb.am<br>Sarah 01.01.1987<br>Maria Trost 23 VK gükig bir<br>D 56070 Koblenz |                                                                                 |       |
| Unfall             | Kartenträgerkennung Verzicherten-Nr. Statur<br>109519005   65464654654   1 4                                           | Werbung                                                                         |       |
| Arbeits-<br>ynfall | Botriobzetätten-Nr. Arst-Nr. Datum<br>9899999901 999999901 🗹 14.10.2014                                                |                                                                                 |       |
|                    | RG-Vgl.: 0.00% !5193.39€                                                                                               | Verschreiben Löschen Details € I                                                |       |
| autider            | Menge <u>M</u> edikamente :                                                                                            | Wirkstoff Zusätze Morg, Mittag Abend Nacht Dauer kl                             | Liste |
| M                  | 1 Ramilich 10mg Tabletten TAB N3 100 St                                                                                |                                                                                 |       |
|                    |                                                                                                    |                                                                                 |       |
|                    |                                                                                                    |                                                                                 |       |
|                    |                                                                                                    |                                                                                 |       |
|                    |                                                                                                    |                                                                                 |       |
|                    |                                                                                                    |                                                                                 |       |
|                    |                                                                                                    | 🔲 Nur Einna <u>h</u> meverordnung 👘 Verordnungs <u>p</u> la                     | an    |
| Dn                 | ucken <u>S</u> pooler Spei <u>c</u> hern <u>A</u> bbruch                                                               | <b>K</b> star Alte <u>B</u> ezepte Arzneimitteldatenbank                        |       |

Nun ist die Verordnung in eine Arzneimittelverordnung gewechselt, dementsprechend wird im Bereich Medikamente die Arzneimittelbezeichnung angezeigt (rot umrandet).

Bei der Verordnung von Arzneimitteln wird bei diesem Vertrag automatisch die "aut idem" Markierung gesetzt (blau umrandet).

Sie können die Verordnungsart auch durch Setzen dieses Hakens wieder in eine Wirkstoffverordnung ändern.

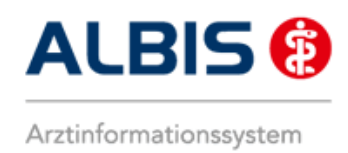

#### 3.3.3 Indikationsrecherche

#### 3.3.3.1 Indikationsrecherche in ifap praxisCENTER 3

Im ifap praxisCENTER 3 können Sie Medikamente und Wirkstoffe auch über die Indikationsrecherche entsprechend der Zuordnung zu verschiedenen Krankheitsbildern finden.

| 🛴 ifap praxisCENTER® 3 - 3.12.1.211 - Date                              | nstand 01.10.2014 - ALBIS - ifap Hotline 089 / | / 24 409 119     |                   |       |             |           |      |        |                      |                 |            |                       |
|-------------------------------------------------------------------------|------------------------------------------------|------------------|-------------------|-------|-------------|-----------|------|--------|----------------------|-----------------|------------|-----------------------|
| Datei Recherchen Sortieren nach Reze                                    | pt Extras Hilfe                                |                  |                   |       |             |           |      |        |                      |                 |            |                       |
|                                                                         | ) 🤉 🖻 E E                                      | • 🛐              |                   |       |             |           |      |        |                      |                 | <b>i</b>   | ? i:fox 🔶             |
| Q Indikation eingeben                                                   | Indikationsrecherche: Alzheimer-Demenz, Do     | nepezil 🚯        |                   |       |             |           |      |        |                      |                 |            | FEEDBACK              |
| Indikationsrecherche                                                    | Indikationsrecherche IMM-Anmerkun              | igen             |                   |       |             |           |      |        |                      |                 |            | \$                    |
| Indikationsbaum                                                         | R H Bezeichnung                                | DAR              | Menge ME          | NP    | Hinweis     |           | AV   | РТ     | F RV PK              | Wirkstoff       | Wirkstärke | Anbieter              |
| 🗄 Herz-Kreislauf                                                        | Donepezil Hcl Basics 5mg                       | FTA              | 28 St             | N1    | R 3         | €         |      | 24,04  | <ul> <li></li> </ul> | 5,00 Donepezil  | 4,56 mg    | Basics GmbH B         |
| Muskel-/Skelettsvstem                                                   | Donepezil Hcl Basics 5mg                       | FTA              | 56 St             | N2    | R 3         | €         |      | 37,60  | ~                    | 5,00 Donepezil  | 4,56 mg    | Basics GmbH C         |
| neuropsychiatrische Störungen                                           | Donepezil Hcl Basics 5mg                       | FTA              | 98 St             | N3    | R 3         | €         |      | 53,28  | ~                    | 5,33 Donepezil  | 4,56 mg    | Basics GmbH D         |
| Alzheimer-Demenz                                                        | Donepezil Hcl Basics 10mg                      | FTA              | 28 St             | N1    | R 3         | €         |      | 24,92  | ~                    | 5,00 Donepezil  | 9,12 mg    | Basics GmbH           |
| Depression (bei bipolarer Störung)                                      | Donepezil Hcl Basics 10mg                      | FTA              | 56 St             | N2    | R 3         | €         |      | 37,56  | × .                  | 5,00 Donepezil  | 9,12 mg    | Basics GmbH           |
| Depression (unipolar)                                                   | Donepezil Hcl Basics 10mg                      | FTA              | 98 St             | N3    | R 3         | €         |      | 58,07  | ~                    | 5,81 Donepezil  | 9,12 mg    | Basics GmbH H         |
| Stoffwechselstörung                                                     | Donepezil Hcl Basics 5mg                       | SMT              | 28 St             | N1    | R 3         |           |      | 26,70  | ~                    | 5,00 Donepezil  | 4,56 mg    | Basics GmbH I         |
|                                                                         | Donepezil Hcl Basics 5mg                       | SMT              | 56 St             | N2    | R 3         |           |      | 56,45  | ~                    | 5,65 Donepezil  | 4,56 mg    | Basics GmbH 3         |
|                                                                         | Donepezil Hcl Basics 5mg                       | SMT              | 98 St             | N3    | R 3         | €         |      | 67,56  | ~                    | 6,76 Donepezil  | 4,56 mg    | Basics GmbH           |
|                                                                         | Donepezil Hcl Basics 10mg                      | SMT              | 28 St             | N1    | R 3         |           |      | 29,23  | ~                    | 5,00 Donepezil  | 9,12 mg    | Basics GmbH           |
|                                                                         | Donepezil Hcl Basics 10mg                      | SMT              | 56 St             | N2    | R 3         |           |      | 53,01  | ~                    | 5,30 Donepezil  | 9,12 mg    | Basics GmbH N         |
|                                                                         | Donepezil Hcl Basics 10mg                      | SMT              | 98 St             | N3    | R 3         | €         |      | 73,09  | ~                    | 7,31 Donepezil  | 9,12 mg    | Basics GmbH O         |
|                                                                         | Donepezilhydroch Blue 5mg                      | FTA              | 28 St             | N1    | R 3         |           | S    | 17,96  |                      | 5,00 Donepezil  | 4,56 mg    | Bluefish Pharma Gmt P |
|                                                                         | Donepezil Hcl 1A Phar 5mg                      | FTA              | 28 St             | N1    | R 3         | €         | S    | 23,78  |                      | 5,00 Donepezil  | 4,56 mg    | 1 A Pharma GmbH Q     |
|                                                                         | Donepezil Hcl Mylan 5mg                        | FTA              | 28 St             | N1    | R 3         | €         | S    | 23,94  |                      | 5,00 Donepezil  | 4,56 mg    | Mylan dura GmbH       |
|                                                                         | Donepezil Hcl Abz 5mg Fta                      | FTA              | 28 St             | N1    | R 3         | €         | S    | 23,97  |                      | 5,00 Donepezil  | 4,56 mg    | Abz Pharma GmbH       |
|                                                                         | Donepezil AL 5 mg                              | FTA              | 28 St             | N1    | R 3         | €         | S    | 24,94  |                      | 5,00 Donepezil  | 4,56 mg    | Aliud Pharma GmbH U   |
| 145-1                                                                   | Donepezil Hcl Heumann 5mg                      | FTA              | 28 St             | N1    | R 3         | €         | S    | 24,94  |                      | 5,00 Donepezil  | 4,56 mg    | Heumann Pharma Gr V   |
| windstoff                                                               | Donepezil STADA 5mg                            | FTA              | 28 St             | N1    | R 3         | €         | S    | 24,94  |                      | 5,00 Donepezil  | 4,56 mg    | Stadapharm GmbH       |
| Donepezil                                                               | Donepezil Hcl Hennig 5 mg                      | FTA              | 28 St             | N1    | R 3         | €         | S    | 26,36  |                      | 5,00 Donepezil  | 4,56 mg    | Hennig Arzneimittel   |
| Galantamin                                                              | Donepezil-Hcl Neurax 5 mg                      | FTA              | 28 St             | N1    | R 3         | €         | S    | 26,38  |                      | 5.00 Donepezil  | 4,56 mg    | neuraxpharm Arznei    |
| Rivastigmin (PFL, PFT)                                                  | Donepezil Hcl Actavis 5mg                      | FTA              | 28 St             | N1    | R 3         | €         | S    | 27,41  |                      | 5.00 Donepezil  | 4,56 mg    | Actavis Deutschland   |
|                                                                         | Donepezil Aaa 5mg                              | FTA              | 28 St             | N1    | R 3         | €         | S    | 28,51  |                      | 5.00 Donepezil  | 4,56 mg    | Aaa - Pharma GmbH     |
|                                                                         | Donepezil Hcl beta 5mg                         | FTA              | 28 St             | N1    | R 3         | €         | S    | 29,42  |                      | 5.00 Donepezil  | 4,56 mg    | betapharm Arzneimi    |
|                                                                         | Donepezil Hcl Biomo 5mg                        | FTA              | 28 St             | N1    | R 3         | €         | S    | 29.43  |                      | 5.00 Donepezil  | 4.56 mg    | Biomo Pharma GmbH     |
|                                                                         | Donepezil-Hcl-Zentiva 5mg                      | FTA              | 28 St             | N1    | R 3         | €         | S    | 29,95  |                      | 5.00 Donepezil  | 4.56 mg    | Zentiva Pharma Gmb    |
|                                                                         | Yasnal 5mg Filmtabletten                       | FTA              | 28 St             | N1    | R 3         | €         | S    | 34.28  |                      | 5.00 Donepezil  | 4.56 mg    | TAD Pharma GmbH       |
| Donepezil: Standard bei leichter bis<br>mittelschwarer Alzbeimer Domenz | Donepezil Hcl HEXAL 5mg                        | FTA              | 28 St             | N1    | R 3         | €         | S    | 37.91  |                      | 5.00 Donepezil  | 4.56 mg    | HEXAL AG              |
| mittelsuiwerer Alzheiner Demenz.                                        | Donepegamma 5mg                                | FTA              | 28 St             | N1    | R 3         | €         | S    | 51.68  |                      | 5.17 Donepezil  | 4.56 mg    | Wörwag Pharma Gm      |
|                                                                         | Donepezil Hcl ratio 5mg                        | FTA              | 28 St             | N1    | R 3         | €         | S    | 58,86  |                      | 5.89 Donepezil  | 4.56 mg    | ratiopharm GmbH       |
|                                                                         | Aricept 5mg   Bb Farma                         | FTA              | 28 St             | N1    | R 3         | € 1       | S    | 60.00  |                      | 6.00 Donepezil  | 4.56 mg    | Bb Farma S.R.L.       |
|                                                                         | Aricept 5mg   Emra-Med                         | FTA              | 28 St             | N1    | R 3         | € 1       | S    | 95,16  |                      | 9.52 Donepezil  | 4.56 mg    | Emra-Med Arzneimit    |
|                                                                         | Aricept 5mg   kohlpharma                       | FTA              | 28 St             | N1    | R 3         | € 1       | S    | 96.38  |                      | 9.64 Donepezil  | 4.56 mg    | kohlpharma GmbH       |
|                                                                         | Aricept 5 mg                                   | FTA              | 28 St             | N1    | R 3         | €         | S    | 112.74 |                      | 10.00 Donepezil | 4.56 mg    | Eisai GmbH            |
|                                                                         | Donepezilhydroch Blue 5mg                      | FTA              | 56 St             | N2    | R 3         |           | S    | 25,01  |                      | 5,00 Donepezil  | 4,56 mg    | Bluefish Pharma Gmt   |
|                                                                         |                                                |                  |                   |       |             |           | -    |        |                      |                 | .,g        | -                     |
| E Sortimentsrecherche                                                   | · ·                                            |                  |                   |       |             |           |      |        |                      |                 |            | ▶ ₹                   |
| Soullensieuerdie                                                        | Bib 2 PZN: 09769707 Produ                      | kt: Donepezil Ho | l Mylan 5mg 28 Si | tN1 / | Anbieter: M | ylan dura | GmbH |        |                      | 6               | 🤗 💓 📾 🖬    | MM ?                  |
| Produktrecherche                                                        | ATC-Code: N06DA02 V                            | Virkstoff: Done  | pezil             |       |             |           |      |        |                      |                 | 9 50       |                       |
| A Wirkstoffrecherche                                                    | 0                                              |                  |                   |       |             |           |      |        |                      |                 |            | Werbung               |
| ATC-Recherche                                                           |                                                |                  |                   |       |             |           |      |        |                      |                 |            |                       |
| 🥱 Indikationsrecherche                                                  |                                                |                  |                   |       |             |           |      |        |                      |                 |            |                       |
| × ∞ <u>⊸</u> č×                                                         |                                                |                  |                   |       |             |           |      |        |                      |                 |            |                       |

Dazu können sie links im Indikationsbaum das entsprechende Krankheitsbild und dazu im Bereich Wirkstoff den entsprechenden Eintrag wählen.

Über den Reiter IMM-Anmerkungen (blau umrandet) können Sie die zu einem in der Indikationssuche markierten Medikament hinterlegten Detail- und Indikationsinformationen abrufen:

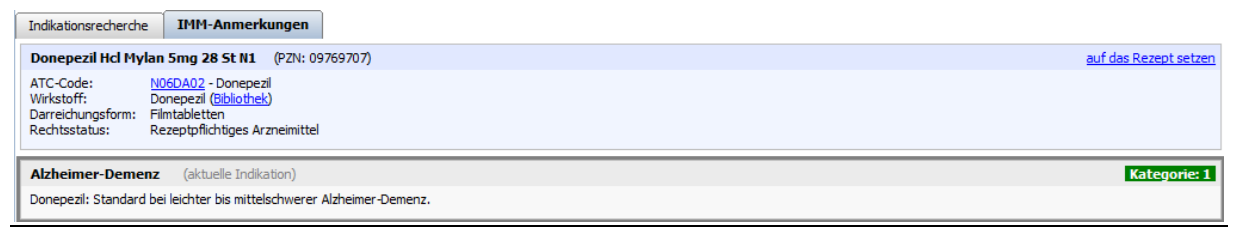

ALBIS – S3C – Wirkstoffverordnung und Medikationskatalog – Sachsen

3.3.3.2 Indikationsrecherche aus dem Albis Rezeptdialog

Auch aus dem Albis Rezept heraus können Sie über die Angabe entsprechender Indikationen direkt in die Indikationsrecherche des ifap praxisCENTER 3 springen:

| Muster 16 (7.2008), Rezept für Patient < Albinus, Sarah> bedrucken |                                                                                                    |                                                                                              |  |  |  |  |  |  |  |  |
|--------------------------------------------------------------------|----------------------------------------------------------------------------------------------------|----------------------------------------------------------------------------------------------|--|--|--|--|--|--|--|--|
| Gebühr<br>frei                                                     | AOK AOK AOK AOK AOK AOK AOK AOK AOK AOK                                                              | BVG Hilfsm. Impfstoff SprStBedarf Heilm. BTM OTC<br><u>6</u> 7 8 9 0 0 0<br>Dauermedikamente |  |  |  |  |  |  |  |  |
| Noctu<br>Sonstige                                                  | Albinus gob.am<br>Albinus gob.am<br>Sarah 01.01.1987<br>Maria Trost 23 WKqühiqbir<br>D 56070 Koblenz |                                                                                              |  |  |  |  |  |  |  |  |
| Unfall                                                             | Kartenträgerkennung Verzicherten-Nr. Statur<br>109519005 65464654654 14                              | Werbung                                                                                      |  |  |  |  |  |  |  |  |
| Arbeits-<br>unfall                                                 | Betriekztötten-Nr. Arzt+Nr. Datum<br>989999901 99999901 ₪ 14.10.2014                                 |                                                                                              |  |  |  |  |  |  |  |  |
|                                                                    | RG-Vgl.: 0.00% !5193.39€                                                                             | Verschreiben Löschen Details € I                                                             |  |  |  |  |  |  |  |  |
| aut idem                                                           | Menge <u>M</u> edikamente :                                                                          | Wirkstoff Zusätze Morg. Mittag Abend Nacht Dauer kl.Liste                                    |  |  |  |  |  |  |  |  |
| Ē                                                                  | 1 Demenz                                                                                             |                                                                                              |  |  |  |  |  |  |  |  |
|                                                                    |                                                                                                    |                                                                                              |  |  |  |  |  |  |  |  |
|                                                                    |                                                                                                    |                                                                                              |  |  |  |  |  |  |  |  |
|                                                                    |                                                                                                    |                                                                                              |  |  |  |  |  |  |  |  |
|                                                                    |                                                                                                    |                                                                                              |  |  |  |  |  |  |  |  |
|                                                                    |                                                                                                    |                                                                                              |  |  |  |  |  |  |  |  |
|                                                                    |                                                                                                    | 🔲 Nur Einnahmeverordnung 👘 Verordnungsplan                                                   |  |  |  |  |  |  |  |  |
| Dr                                                                 | ucken <u>S</u> pooler Spei <u>c</u> hern <u>A</u> bbruch                                             | Arzneimitteldatenbank                                                                        |  |  |  |  |  |  |  |  |

Geben Sie dazu im Bereich Medikamente: eine entsprechende Indikation ein und betätigen die Taste F5 auf Ihrer Tastatur oder klicken sie in der Albis Statusleiste (falls eingeblendet) auf diesen Eintrag IF5 IMM I

| 🔏 ifap praxisCENTER® 3 - 3.12.1.211 - Datenstand 01.10.2014 - ALBIS - ifap Hotline 089 / 24 409 119                                                                                       |                             |               |                  |                              |           |              |                  |                                                     |
|----------------------------------------------------------------------------------------------------|-----------------------------|---------------|------------------|------------------------------|-----------|--------------|------------------|-----------------------------------------------------|
| Datei Recherchen Sortieren nach Rezep                                                                                                    | pt Extras Hilfe             |               |                  |                              |           |              |                  |                                                     |
|                                                                                                    |                             |               |                  |                              |           | i            | ₩?               | i:fox 🔶                                             |
|                                                                                                    |                             |               |                  |                              |           |              |                  |                                                     |
| Q Demenz                                                                                                    | Indikationsrecherche: Alzhe | imer-Demenz 🚹 |                  |                              |           |              |                  | FEEDBACK                                            |
| Indikationsrecherche 🚺 🖓                                                                                                    | Indikationsrecherche        |               |                  |                              |           |              |                  | <b>1</b>                                            |
| Indikationsbaum                                                                                                    | R H Bezeichnung             | DAR           | Menge ME NP Hinw | eis AVP                      | T F RV PK | Wirkstoff Wi | rkstärke Anbiete | r A                                                 |
| Herz-Voeidauf     Muskel-/Skelettsystem     neuropsyndarsides Störungen     Alzheimer-Demenz     Depression (kei bipolar er Störung)     Depression (kei bipolar)     Stoffwechselstörung |                             |               | Bitte v          | rählen Sie einen Wirkstoff a | IS        |              |                  | B C D E F G H I J K L M N O                         |
| Wirkstoff<br>Donepezi  Galantamin<br>Rivastigmin (PFL, PFF)                                                                                                    |                             |               |                  |                              |           |              |                  | P<br>Q<br>R<br>S<br>T<br>U<br>V<br>W<br>X<br>Y<br>Z |

Sofort wird Ihnen im ifap praxisCENTER 3 die Indikationsrecherche mit der zuvor auf dem Rezept eingegebenen Indikation markiert aufgerufen.

Hier müssen Sie dann nur noch im Bereich Wirkstoff den entsprechenden Eintrag wählen um die entsprechenden Meikamente angezeigt zu bekommen:

| Q Demenz                           | Indikationsrecherche: Alzheimer-Demenz, Done | pezil 🕤 |          |     |         |   |    |       |                      |                |            | FEEDBAC             |
|------------------------------------|----------------------------------------------|---------|----------|-----|---------|---|----|-------|----------------------|----------------|------------|---------------------|
| Indikationsrecherche               | Indikationsrecherche IMM-Anmerkung           | en      |          |     |         |   |    |       |                      |                |            |                     |
| Indikationsbaum                    | R H Bezeichnung                              | DAR     | Menge ME | NP  | Hinweis |   | A۱ | P T   | F RV P               | < Wirkstoff    | Wirkstärke | Anbieter            |
| Herz-Kreislauf                     | Donepezil Hcl Basics 5mg                     | FTA     | 28 St    | N1  | R 3     | € |    | 24,04 | ~                    | 5,00 Donepezil | 4,56 mg    | Basics GmbH         |
| Muskel-/Skelettsystem              | Donepezil Hcl Basics 5mg                     | FTA     | 56 St    | N2  | R 3     | € |    | 37,60 | <ul> <li></li> </ul> | 5,00 Donepezil | 4,56 mg    | Basics GmbH         |
| neuropsychiatrische Störungen      | Donepezil Hcl Basics 5mg                     | FTA     | 98 St    | N3  | R 3     | € |    | 53,28 | × .                  | 5,33 Donepezil | 4,56 mg    | Basics GmbH         |
| Alzheimer-Demenz                   | Donepezil Hcl Basics 10mg                    | FTA     | 28 St    | N1  | R 3     | € |    | 24,92 | <ul> <li></li> </ul> | 5,00 Donepezil | 9,12 mg    | Basics GmbH         |
| Depression (bei bipolarer Störung) | Donepezil Hcl Basics 10mg                    | FTA     | 56 St    | N2  | R 3     | € |    | 37,56 | ~                    | 5,00 Donepezil | 9,12 mg    | Basics GmbH         |
| Depression (unipolar)              | Donepezil Hcl Basics 10mg                    | FTA     | 98 St    | N3  | R 3     | € |    | 58,07 | <ul> <li></li> </ul> | 5,81 Donepezil | 9,12 mg    | Basics GmbH         |
| Stoffwechselstörung                | Donepezil Hcl Basics 5mg                     | SMT     | 28 St    | N1  | R 3     |   |    | 26,70 | <ul> <li></li> </ul> | 5,00 Donepezil | 4,56 mg    | Basics GmbH         |
| 2                                  | Donepezil Hcl Basics 5mg                     | SMT     | 56 St    | N2  | R 3     |   |    | 56,45 | <ul> <li></li> </ul> | 5,65 Donepezil | 4,56 mg    | Basics GmbH         |
|                                    | Donepezil Hcl Basics 5mg                     | SMT     | 98 St    | N3  | R 3     | € |    | 67,56 | <ul> <li></li> </ul> | 6,76 Donepezil | 4,56 mg    | Basics GmbH         |
|                                    | Donepezil Hcl Basics 10mg                    | SMT     | 28 St    | N1  | R 3     |   |    | 29,23 | <ul> <li></li> </ul> | 5,00 Donepezil | 9,12 mg    | Basics GmbH         |
|                                    | Donepezil Hcl Basics 10mg                    | SMT     | 56 St    | N2  | R 3     |   |    | 53,01 | <ul> <li></li> </ul> | 5,30 Donepezil | 9,12 mg    | Basics GmbH         |
|                                    | Donepezil Hcl Basics 10mg                    | SMT     | 98 St    | N3  | R 3     | € |    | 73,09 | <ul> <li></li> </ul> | 7,31 Donepezil | 9,12 mg    | Basics GmbH         |
|                                    | Donepezilhydroch Blue 5mg                    | FTA     | 28 St    | N1  | R 3     |   | S  | 17,96 |                      | 5,00 Donepezil | 4,56 mg    | Bluefish Pharma Gmł |
|                                    | Donepezil Hd 1A Phar 5mg                     | FTA     | 28 St    | N1  | R 3     | € | S  | 23,78 |                      | 5,00 Donepezil | 4,56 mg    | 1 A Pharma GmbH     |
|                                    | Donepezil Hcl Mylan 5mg                      | FTA     | 28 St    | N1  | R 3     | € | S  | 23,94 |                      | 5,00 Donepezil | 4,56 mg    | Mylan dura GmbH     |
|                                    | Donepezil Hcl Abz 5mg Fta                    | FTA     | 28 St    | N1  | R 3     | € | S  | 23,97 |                      | 5,00 Donepezil | 4,56 mg    | Abz Pharma GmbH     |
|                                    | Donepezil AL 5 mg                            | FTA     | 28 St    | N1  | R 3     | € | S  | 24,94 |                      | 5,00 Donepezil | 4,56 mg    | Aliud Pharma GmbH   |
| Wirkstoff                          | Donepezil Hcl Heumann 5mg                    | FTA     | 28 St    | N1  | R 3     | € | S  | 24,94 |                      | 5,00 Donepezil | 4,56 mg    | Heumann Pharma Gr   |
| Doponati                           | Donepezil STADA 5mg                          | FTA     | 28 St    | N1  | R 3     | € | S  | 24,94 |                      | 5,00 Donepezil | 4,56 mg    | Stadapharm GmbH     |
| Calantamin                         | Donepezil Hd Hennig 5 mg                     | FTA     | 28 St    | N1  | R 3     | € | S  | 26,36 |                      | 5,00 Donepezil | 4,56 mg    | Hennig Arzneimittel |
|                                    | Donepezil-Hd Neurax 5 mg                     | FTA     | 28 St    | N1  | R 3     | € | S  | 26,38 |                      | 5,00 Donepezil | 4,56 mg    | neuraxpharm Arznei  |
| Kivastigmin (HFE, HFF)             | Donepezil Hcl Actavis 5mg                    | FTA     | 28 St    | N1  | R 3     | € | S  | 27,41 |                      | 5,00 Donepezil | 4,56 mg    | Actavis Deutschland |
|                                    | Deserved Area France                         | CT A    | 20.04    | AL. | 0.0     | - | e  | 20.51 |                      | E 00 Deserved  | 4.55       | Ann. Dhanna Cashill |

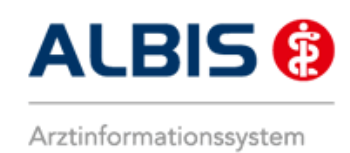

#### 3.3.4 Aufruf der IMM-Informationen aus Albis

In Albis haben Sie in den Dialogen der Dauermedikamente, der kleinen Medikamentenliste und in Alte Rezepte ebenfalls die Möglichkeit die IMM-Informationen zu verordneten Wirkstoffen oder Arzneimitteln aufzurufen:

| Verordnungen von Alb<br>Zeitraum<br>von: 13.10.2014 bis:                    | inus, Sarah Medikamentendatenstand:<br>14. 10. 2014 +1. Jahr Aktualisi                                                                                                    | 01.10.2014<br>eren alle Med. anzeigen Schnell <u>s</u> ortieru                                                                                                    | ing: 🔹 Schnellfilter: Ohne 💌                                                                                                    | Wirkstoffdetails anzeigen                                                                                                    |
|-----------------------------------------------------------------------------|----------------------------------------------------------------------------------------------------|----------------------------------------------------------------------------------------------------|----------------------------------------------------------------------------------------------------|----------------------------------------------------------------------------------------------------|
| Liste Medikamente:<br>Auswahl VOD<br>14.10.2014<br>14.10.2014<br>14.10.2014 | A         Packungsbezeic         R         V         aV         R           1         Ramipril Comp Ab         GKV         j         j         #001973# (Rami         GKV         j           1         #039153# Ramip         GKV         r         r          | tabatt H Autí Zusa Kom Ab<br>a HA ja - (PZN:<br>a HA nein - (PZN: ursprü<br>nein HA nein - (PZN: ursprü                                                                                    | Datum I.Einnahme PR.T PR.Datum Wirk<br>Wirk<br>Ram                                                                                                    | stoff Wirkstärke<br>Istoffkombi Info<br>Istoffkombi Info<br>Ispril 2,5 m                                                                                                    |
| <pre></pre>                                                                 | Hydrochlorothiazid 12,5mg) TAB 50St N2<br>16,61 $\in$ Apothekenpfichtig:<br>16,61 $\in$ Verschreibungspfich<br>R 0,00 $\in$ Betäubungsmittel:<br>R 0,00 $\in$ Teratogen:<br>R 0,00 $\in$ OTC:<br>4,45 $\in$ Araneimittel:<br>Medianprodukt:<br>Autidem:<br>term | Image: state in the Eigenschaften         (Re-) Import:         (Fiestyle:         Impfstoff:         Impfstoff:         Obk.pfl. Transf.Gesetz:         Ø AMRL3:         Therapiehinweis: | MedWiss       Abz Pharma GmbH         Identifikation / Gruppierung       PZN:         PZN:       09100507         MTC:       C098A25         IMM       *Star:         *113877       *Star:         *1204/*Abz | Bitte beachten Sie, dass der<br>Rezepttext nicht verändert<br>werden soll und nur Zusätze<br>gemäß des<br>Anforderungskatalog AVWG<br>nach §73 Abs. 8 SGB V<br>erlaubt sind! |

Am Beispiel des Dialogs Alte Rezepte können Sie die IMM-Informationen durch Betätigen des Druckknopfs IMM (rot umrandet) aufrufen.

Die Informationen werden Ihnen dann im ifap praxisCENTER 3 entsprechend angezeigt:

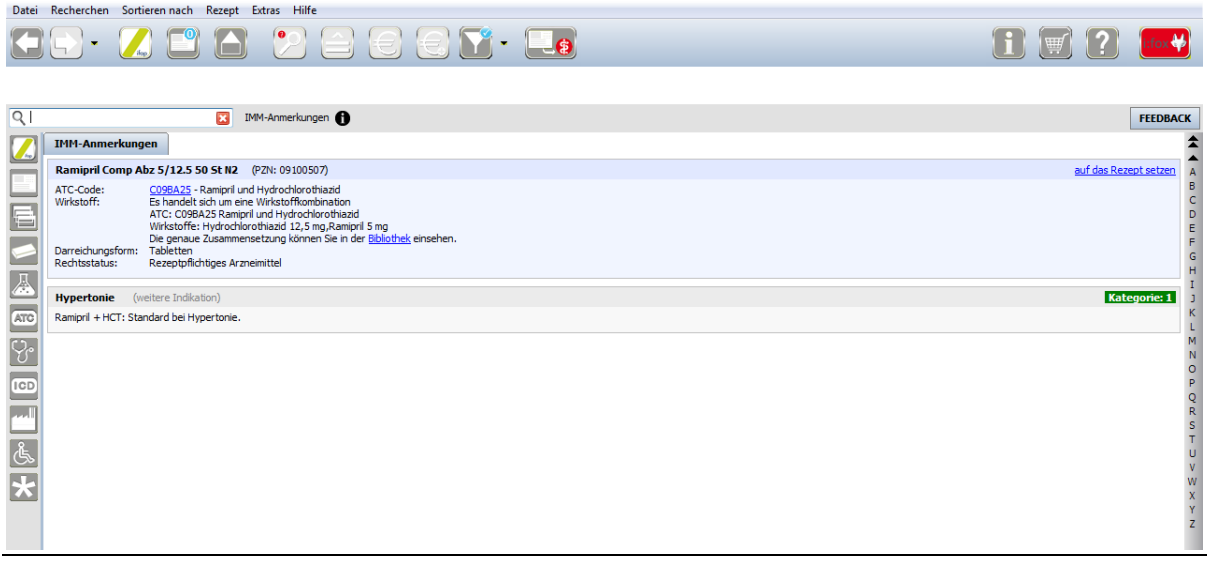